# Practical Paranoia. macOS 10.13 Security Essentials

 The Easiest
 Step-By-Step
 Most Comprehensive
 Guide To Securing Data and Communications
 On Your Home and Office macOS Computer

The Practical Parance

Marc L. Mintz, MBA-IT, ACTC, ACSP

Practical Paranoia: macOS 10.13 Security Essentials

Author: Marc Mintz

Copyright © 2016, 2017, 2018 by The Practical Paranoid, LLC.

Notice of Rights: All rights reserved. No part of this document may be reproduced or transmitted in any form by any means without the prior written permission of the author. For information on obtaining permission for reprints and excerpts, contact the author at marc@thepracticalparanoid.com, +1 888.504.5591.

Notice of Liability: The information in this document is presented on an *As Is* basis, without warranty. While every precaution has been taken in the preparation of this document, the author shall have no liability to any person or entity with respect to any loss or damage caused by or alleged to be caused directly or indirectly by the instructions contained in this document, or by the software and hardware products described within it. It is provided with the understanding that no professional relationship exists, and no professional security or Information Technology services have been offered between the author or the publisher and the reader. If security or Information Technology expert assistance is required, the services of a professional person should be sought.

Trademarks: Many of the designations used by manufacturers and sellers to distinguish their products are claimed as trademarks. Where those designations appear in this book, and the author was aware of a trademark claim, the designations appear as requested by the owner of the trademark. All other product names and services identified in this document are used in editorial fashion only and for the benefit of such companies with no intention of infringement of trademark. No such use, or the use of the trade name, is intended to convey endorsement or other affiliation within this document.

Editions: v1.0 20170918 • v1.01 20170923 • v1.1 20171001 • v1.2 20171022 • v1.3 20180325 • v2 20180420

Cover design by Ed Brandt

ISBN-10: 1976513650 ISBN-13: 978-1976513657

# Dedication

To Candace, without whose support and encouragement this work would not be possible

# **Contents At A Glance**

| De  | dication                                         | 3  |  |  |  |  |
|-----|--------------------------------------------------|----|--|--|--|--|
| Co  | Contents At A Glance                             |    |  |  |  |  |
| Co  | Contents In Detail                               |    |  |  |  |  |
| 1   | Thank You for Studying Practical Paranoia!       | 19 |  |  |  |  |
| 2   | Introduction                                     | 21 |  |  |  |  |
| 3   | Data Loss                                        | 33 |  |  |  |  |
| 4   | Passwords                                        | 63 |  |  |  |  |
| 5   | System and Application Updates1                  | 05 |  |  |  |  |
| 6   | User Accounts1                                   | 19 |  |  |  |  |
| 7   | Storage Device                                   | 51 |  |  |  |  |
| 8   | Sleep and Screen Saver                           | 63 |  |  |  |  |
| 9   | Malware                                          | 69 |  |  |  |  |
| 10  | Firewall                                         | 09 |  |  |  |  |
| 11  | Firmware Password                                | 21 |  |  |  |  |
| 12  | Lost or Stolen Device                            | 25 |  |  |  |  |
| 13  | Local Network2                                   | 51 |  |  |  |  |
| 14  | Web Browsing                                     | 97 |  |  |  |  |
| 15  | Email                                            | 87 |  |  |  |  |
| 16  | Apple ID and iCloud                              | 87 |  |  |  |  |
| 17  | Documents                                        | 09 |  |  |  |  |
| 18  | Voice, Video, and Instant Message Communications | 61 |  |  |  |  |
| 19  | Internet Activity                                | 85 |  |  |  |  |
| 20  | Social Media                                     | 35 |  |  |  |  |
| 21  | When It Is Time to Say Goodbye7                  | 01 |  |  |  |  |
| 22  | Miscellaneous7                                   | 13 |  |  |  |  |
| 23  | The Final Word                                   | 23 |  |  |  |  |
| ma  | nacOS 10.13 Security Checklist                   |    |  |  |  |  |
| Rev | Revision Log                                     |    |  |  |  |  |
| Inc | lex7                                             | 33 |  |  |  |  |

| Dee | dicati                                     | on       |                                                         | 3    |  |  |
|-----|--------------------------------------------|----------|---------------------------------------------------------|------|--|--|
| Co  | Contents At A Glance                       |          |                                                         |      |  |  |
| Co  | Contents In Detail7                        |          |                                                         |      |  |  |
| 1   | Thank You for Studying Practical Paranoia! |          |                                                         |      |  |  |
| 2   | Intro                                      | duction  |                                                         | . 21 |  |  |
|     | 2.1                                        | Who Sł   | nould Study This Course                                 | . 22 |  |  |
|     | 2.2                                        | What is  | s Unique About This Course and Book                     | . 23 |  |  |
|     | 2.3                                        | Why W    | Vorry?                                                  | . 25 |  |  |
|     | 2.4                                        | Reality  | Check                                                   | . 26 |  |  |
|     | 2.5                                        | About    | the Author                                              | . 28 |  |  |
|     | 2.6                                        | Practica | al Paranoia Updates                                     | . 29 |  |  |
|     |                                            | 2.6.1    | Newsletter                                              | . 29 |  |  |
|     |                                            | 2.6.2    | Blog                                                    | . 29 |  |  |
|     |                                            | 2.6.3    | Facebook                                                | . 29 |  |  |
|     |                                            | 2.6.4    | Practical Paranoia Paperback Book Upgrades              | . 29 |  |  |
|     |                                            | 2.6.5    | Practical Paranoia Kindle Updates                       | . 30 |  |  |
|     |                                            | 2.6.6    | Practical Paranoia Online Live Student Edition Updates  | . 30 |  |  |
|     | 2.7                                        | Notes f  | or Instructors, Teachers, & Professors                  | . 31 |  |  |
|     | 2.8                                        | Update   | Bounty                                                  | . 32 |  |  |
| 3   | Data                                       | Loss     | · · · · · · · · · · · · · · · · · · ·                   | . 33 |  |  |
|     | 3.1                                        | The Ne   | ed for Backups                                          | . 34 |  |  |
|     |                                            | 3.1.1    | Assignment: Format the Backup Drive for Time Machine or |      |  |  |
|     |                                            |          | Carbon Copy Cloner                                      | . 39 |  |  |
|     |                                            | 3.1.2    | Assignment: Configure Time Machine                      | . 42 |  |  |
|     |                                            | 3.1.3    | Assignment: Integrity Test the Time Machine Backup      | . 44 |  |  |
|     |                                            | 3.1.4    | Assignment: Install and Configure Carbon Copy Cloner    | . 46 |  |  |
|     |                                            | 3.1.5    | Assignment: Test Run the First Clone Backup             | . 53 |  |  |
|     |                                            | 3.1.6    | Assignment: Encrypt the Clone Backup.                   | . 56 |  |  |
|     |                                            | 3.1.7    | Assignment: Integrity Test the Clone Backup             | . 59 |  |  |
| 4   | Passv                                      | words    |                                                         | . 63 |  |  |
|     | 4.1                                        | The Gr   | eat Awakening                                           | . 64 |  |  |
|     | 4.2                                        | Strong   | Passwords                                               | . 65 |  |  |

|   |       | 4.2.1          | Assignment: Create a Strong User Account Password            | 68    |
|---|-------|----------------|--------------------------------------------------------------|-------|
|   | 4.3   | Keycha         | in                                                           | 73    |
|   |       | 4.3.1          | Assignment: View an Existing Keychain Record                 | 77    |
|   | 4.4   | Challer        | nge Questions                                                | 80    |
|   |       | 4.4.1          | Assignment: Store Challenge Q&A in the Keychain              | 80    |
|   |       | 4.4.2          | Assignment: Access Secure Data from Keychain                 | 83    |
|   | 4.5   | Harder         | 1 the Keychain                                               | 86    |
|   |       | 4.5.1          | Assignment: Harden the Keychain With a Timed Lock            | 86    |
|   | 4.6   | Synchr         | onize Keychain Across macOS and iOS Devices                  | 89    |
|   |       | 4.6.1          | Assignment: Activate iCloud Keychain Synchronization         | 89    |
|   | 4.7   | LastPas        | SS                                                           | 94    |
|   |       | 4.7.1          | Assignment: Install LastPass                                 | 94    |
|   |       | 4.7.2          | Assignment: Use LastPass to Save Website Authentication      |       |
|   |       |                | Credentials                                                  | 98    |
|   |       | 4.7.3          | Assignment: Use LastPass to Auto Fill Website Authentication | on    |
|   |       |                | -                                                            | . 100 |
|   | 4.8   | Passwo         | ord Policies                                                 | . 101 |
|   |       | 4.8.1          | Assignment: Password Policies with macOS Server              | . 101 |
| 5 | Syste | em and A       | Application Updates                                          | .105  |
|   | 5.1   | System Updates |                                                              |       |
|   |       | 5.1.1          | Assignment: Configure Apple System and Application Upda      | lte   |
|   |       |                | Schedule                                                     | . 107 |
|   | 5.2   | Manag          | e Application Updates With MacUpdate Desktop                 | . 110 |
|   |       | 5.2.1          | Assignment: Install and Configure MacUpdate Desktop          | . 110 |
|   |       | 5.2.2          | Assignment: Application Updates with MacUpdate Desktop       | 115   |
|   | 5.3   | Additio        | onal Reading                                                 | .117  |
| 6 | User  | Accourt        | nts                                                          | .119  |
|   | 6.1   | User A         | ccounts                                                      | . 120 |
|   | 6.2   | Never 1        | Log in As an Administrator                                   | . 122 |
|   |       | 6.2.1          | Assignment: Enable the Root User                             | . 122 |
|   |       | 6.2.2          | Assignment: Login as the Root User                           | . 126 |
|   |       | 6.2.3          | Assignment: Change the Root User Password                    | . 129 |
|   |       | 6.2.4          | Assignment: Disable the Root User                            | . 130 |
|   |       | 6.2.5          | Assignment: Create an Administrative User Account            | . 130 |
|   |       | 6.2.6          | Assignment: Change from Administrator to Standard User       | . 132 |
|   | 6.3   | Applic         | ation Whitelisting and More with Parental Controls           | . 134 |

|    |       | 6.3.1     | Assignment: Configure a Parental Controls Account     |          |
|----|-------|-----------|-------------------------------------------------------|----------|
|    |       | 6.3.2     | Assignment: View Parental Controls Logs               | 146      |
|    | 6.4   | Policy I  | Banner                                                | 148      |
|    |       | 6.4.1     | Assignment: Create a Policy Banner                    |          |
| 7  | Stora | age Devi  | ce                                                    | 151      |
|    | 7.1   | Block A   | Access to Storage Devices                             |          |
|    |       | 7.1.1     | Assignment: Disable USB, FireWire, and Thunderbolt    | Storage  |
|    |       |           | Device Access                                         |          |
|    |       | 7.1.2     | Assignment: Enable USB, FireWire, and Thunderbolt S   | torage   |
|    |       |           | Device Access                                         |          |
|    | 7.2   | FileVau   | ılt 2 Full Disk Encryption                            | 154      |
|    |       | 7.2.1     | Assignment: Boot into Target Disk Mode                | 155      |
|    |       | 7.2.2     | Assignment: Boot into Recovery HD Mode                | 155      |
|    |       | 7.2.3     | Assignment: Boot into Single-User Mode                | 156      |
|    |       | 7.2.4     | Assignment: Enable and Configure FileVault 2          | 156      |
|    | 7.3   | FileVau   | Ilt Resistance to Brute Force Attack                  | 160      |
|    | 7.4   | Remote    | ely Access and Reboot a FileVault Drive               | 161      |
|    |       | 7.4.1     | Assignment: Temporarily Disable FileVault             | 161      |
| 8  | Sleep | o and Scr | een Saver                                             | 163      |
|    | 8.1   | Require   | e Password After Sleep or Screen Saver                | 164      |
|    |       | 8.1.1     | Assignment: Require Password After Sleep or Screen Sa | aver 164 |
| 9  | Malv  | ware      |                                                       | 169      |
|    | 9.1   | Anti-M    | alware                                                | 170      |
|    |       | 9.1.1     | Assignment: Install and Configure Bitdefender (Home   | Users    |
|    |       |           | Only)                                                 | 174      |
|    |       | 9.1.2     | Assignment: Install and Configure Bitdefender Gravity | Zone     |
|    |       |           | Endpoint Security (Business Users)                    | 190      |
|    | 9.2   | Additio   | onal Reading                                          |          |
| 10 | Firev | vall      |                                                       |          |
|    | 10.1  | Firewal   | 1210                                                  |          |
|    |       | 10.1.1    | Assignment: Activate the Firewall                     |          |
|    |       | 10.1.2    | Assignment: Close Unnecessary Ports                   |          |
| 11 | Firm  | ware Pa   | ssword                                                |          |
|    | 11.1  | EFI Ch    | ip                                                    |          |
|    |       | 11.1.1    | Assignment: Enable the Firmware Password              | 222      |
|    |       | 11.1.2    | Assignment: Test the Firmware Password                |          |

|    |      | 11.1.3    | Assignment: Remove the Firmware Password                  | 223  |
|----|------|-----------|-----------------------------------------------------------|------|
| 12 | Lost | or Stoler | n Device                                                  | 225  |
|    | 12.1 | Find M    | y Mac                                                     | 226  |
|    |      | 12.1.1    | Assignment: Activate and Configure Find My Mac            | 226  |
|    |      | 12.1.2    | Assignment: Use Find My Mac From A Computer               | 233  |
|    |      | 12.1.3    | Assignment: Use Find My Mac From An iPhone or iPad        | 237  |
|    | 12.2 | Prey      | 240                                                       |      |
|    |      | 12.2.1    | Assignment: Enable the Guest User Account                 | 240  |
|    |      | 12.2.2    | Assignment: Create a Prey Account                         | 241  |
|    |      | 12.2.3    | Assignment: Install Prey                                  | 244  |
|    |      | 12.2.4    | Assignment: Configure Prey                                | 246  |
| 13 | Loca | l Networ  | rk                                                        | 251  |
|    | 13.1 | Etherne   | et Broadcasting                                           | 252  |
|    | 13.2 | Etherne   | et Insertion                                              | 253  |
|    | 13.3 | Wi-Fi F   | Encryption Protocols                                      | 254  |
|    | 13.4 | Routers   | s: An Overview                                            | 256  |
|    |      | 13.4.1    | Assignment: Determine Your Wi-Fi Encryption Protocol      | 257  |
|    |      | 13.4.2    | Assignment: Secure an Apple Airport Extreme Base Station  | 259  |
|    |      | 13.4.3    | Assignment: Configure WPA2 On a Non-Apple Router          | 263  |
|    | 13.5 | Use MA    | AC Address to Limit Wi-Fi Access                          | 267  |
|    |      | 13.5.1    | Assignment: Restrict Access by MAC Address on an Apple    |      |
|    |      |           | Airport                                                   | 267  |
|    |      | 13.5.2    | Assignment: Restrict Access by MAC Address to A Non-Ap    | ople |
|    |      |           | Router                                                    | 275  |
|    | 13.6 | Router    | Penetration                                               | 284  |
|    |      | 13.6.1    | Assignment: Verify Apple Airport Port Security Configurat | ion  |
|    |      | 13.6.2    | Assignment: Verify Non-Apple Airport Router Security      |      |
|    |      |           | Configuration                                             | 291  |
| 14 | Web  | Browsir   | ع                                                         |      |
|    | 14.1 | HTTPS     | 298                                                       |      |
|    |      | 14.1.1    | Assignment: Install HTTPS Everywhere                      | 300  |
|    | 14.2 | Choose    | a Browser                                                 | 302  |
|    | 14.3 | Private   | Browsing                                                  | 304  |
|    |      | 14.3.1    | Assignment: Safari Private Browsing                       | 304  |
|    |      | 14.3.2    | Assignment: Firefox Private Browsing                      | 306  |

|       | 14.3.3    | Assignment: Google Chrome Incognito Mode                   | . 307 |
|-------|-----------|------------------------------------------------------------|-------|
| 14.4  | Secure    | Web Searches                                               | . 309 |
|       | 14.4.1    | Assignment: Make DuckDuckGo Your Safari Search Engine      | . 309 |
|       | 14.4.2    | Assignment: Make DuckDuckGo Your Firefox Search Engin      | ne    |
|       |           | 310                                                        |       |
|       | 14.4.3    | Assignment: Make DuckDuckGo Your Chrome Search Engi        | ine   |
|       |           | 311                                                        |       |
| 14.5  | Clear H   | listory                                                    | . 313 |
|       | 14.5.1    | Assignment: Clear the Safari History                       | . 313 |
|       | 14.5.2    | Assignment: Clear the Firefox Browsing History             | . 314 |
|       | 14.5.3    | Assignment: Clear the Chrome History                       | . 315 |
| 14.6  | Browse    | r Plug-Ins                                                 | . 317 |
|       | 14.6.1    | Assignment: Install TrafficLight Plug-In for Safari        | . 317 |
|       | 14.6.2    | Assignment: Install TrafficLight Plug-In for Google Chrome | e 320 |
|       | 14.6.3    | Assignment: Install TrafficLight For Firefox               | . 322 |
|       | 14.6.4    | Assignment: Find and Remove Extensions from Safari         | . 324 |
|       | 14.6.5    | Assignment: Find and Remove Extensions from Chrome         | . 325 |
|       | 14.6.6    | Assignment: Find and Remove Add-Ons from Firefox           | . 326 |
| 14.7  | Fraudu    | lent Websites                                              | . 328 |
| 14.8  | Do Not    | Track                                                      | . 332 |
|       | 14.8.1    | Assignment: Secure Safari                                  | . 333 |
|       | 14.8.2    | Assignment: Secure Firefox                                 | . 334 |
|       | 14.8.3    | Assignment: Secure Chrome                                  | . 336 |
|       | 14.8.4    | Assignment: Install Ghostery for Safari                    | . 338 |
|       | 14.8.5    | Assignment: Install Ghostery for Chrome                    | . 340 |
|       | 14.8.6    | Assignment: Install Ghostery for Firefox                   | . 344 |
| 14.9  | Adobe     | Flash and Java                                             | . 352 |
|       | 14.9.1    | Assignment: Configure Oracle Java for Automatic Updates    | . 352 |
| 14.10 | ) Web Sc  | ams                                                        | . 356 |
|       | 14.10.1   | Recovering From A Web Scam                                 | . 356 |
| 14.11 | l Tor     | 359                                                        |       |
|       | 14.11.1   | Assignment: Install Tor for Anonymous Internet Browsing    | . 361 |
|       | 5.1.1     | Assignment: Configure Tor Preferences                      | . 371 |
| 14.12 | 2 Onion S | Sites and the Deep Web                                     | . 382 |
| 14.13 | B Have I  | Been Pwned                                                 | . 383 |
|       | 14.13.1   | Assignment: Has Your Email Been Hacked                     | . 383 |

|    |       |          | 386                                                              |
|----|-------|----------|------------------------------------------------------------------|
| 15 | Emai  | il       |                                                                  |
|    | 15.1  | The Ki   | ller App                                                         |
|    | 15.2  | Phishir  | ng                                                               |
|    | 15.3  | Email H  | Encryption Protocols                                             |
|    | 15.4  | TLS an   | d SSL With Mail App                                              |
|    |       | 15.4.1   | Assignment: Determine if Sender and Recipient Use TLS 392        |
|    | 15.5  | Require  | e Google Mail to be TLS Secured 395                              |
|    |       | 15.5.1   | Assignment: Configure Google G-Suite Mail for Only TLS 395       |
|    | 15.6  | HTTPS    | S with Web Mail                                                  |
|    |       | 15.6.1   | Assignment: Configure Web Mail to Use HTTPS                      |
|    | 15.7  | End-To   | o-End Secure Email With ProtonMail                               |
|    |       | 15.7.1   | Assignment: Create a ProtonMail Account                          |
|    |       | 15.7.2   | Assignment: Create and Send an Encrypted ProtonMail Email 403    |
|    |       | 15.7.3   | Assignment: Receive and Respond to a ProtonMail Secure Email 407 |
|    | 15.8  | End-To   | o-End Secure Email With GNU Privacy Guard                        |
|    |       | 15.8.1   | Assignment: Install GPG and Generate a Public Key                |
|    |       | 15.8.2   | Assignment: Add Other Email Addresses to a Public Key 418        |
|    |       | 15.8.3   | Assignment: Configure GPGMail Preferences                        |
|    |       | 15.8.4   | Assignment: Install a Friend's Public Key                        |
|    |       | 15.8.5   | Assignment: Send a GPG-Encrypted and Signed Email 427            |
|    |       | 15.8.6   | Assignment: Receive a GPG-Encrypted and Signed Email 429         |
|    |       | 15.8.7   | Assignment: Encrypt and Sign Files with GPGServices              |
|    | 15.9  | End-To   | o-End Secure Email With S/MIME                                   |
|    |       | 15.9.1   | Assignment: Acquire a Free Class 1 S/MIME Certificate 438        |
|    |       | 15.9.2   | Assignment: Acquire A Class 3 S/MIME Certificate for Business    |
|    |       |          | Use                                                              |
|    |       | 15.9.3   | Assignment: Purchase a Class 3 S/MIME Certificate for Business   |
|    |       |          | Use                                                              |
|    |       | 15.9.4   | Assignment: Install a Business S/MIME Certificate                |
|    |       | 15.9.5   | Assignment: Exchange Public Keys with Others                     |
|    |       | 15.9.6   | Assignment: Send S/MIME Encrypted Email                          |
|    | 15.10 | ) Virtru | Email Encryption                                                 |

# 14.13.2 Assignment: What To Do Now That You Have Been Breached 386

|    |       | 15.10.1   | Assignment: Create a Free Virtru for Gmail Account      | 476 |
|----|-------|-----------|---------------------------------------------------------|-----|
|    |       | 15.10.2   | Assignment: Send Encrypted Gmail With Virtru            | 482 |
|    |       | 15.10.3   | Receive and Reply to a Virtru-Encrypted Email           | 484 |
| 16 | Appl  | e ID and  | l iCloud                                                | 487 |
|    | 16.1  | Apple I   | D and iCloud                                            | 488 |
|    |       | 16.1.1    | Assignment: Create an Apple ID                          | 489 |
|    |       | 16.1.2    | Assignment: Enable 2-Factor Authentication              | 494 |
|    |       | 16.1.3    | Sign in to Your iCloud Account                          | 503 |
| 17 | Docu  | iments    | -                                                       | 509 |
|    | 17.1  | Docum     | ent Security                                            | 510 |
|    | 17.2  | Passwo    | rd Protect a Document Within Its Application            | 511 |
|    |       | 17.2.1    | Assignment: Encrypt an MS Word Document                 | 511 |
|    | 17.3  | Encrypt   | t a PDF Document                                        | 514 |
|    |       | 17.3.1    | Assignment: Convert a Document to PDF for Password      |     |
|    |       |           | Protection                                              | 514 |
|    | 17.4  | Encrypt   | t a Folder for Only macOS Use                           | 517 |
|    |       | 17.4.1    | Assignment: Create an Encrypted Disk image              | 517 |
|    | 17.5  | Encrypt   | t A Folder for Cross Platform Use With Zip              | 521 |
|    |       | 17.5.1    | Assignment: Encrypt A File or Folder Using Zip          | 521 |
|    |       | 17.5.2    | Assignment: Open an Encrypted Zip Archive               | 527 |
|    | 17.6  | Cross-F   | Platform Disk Encryption                                | 529 |
|    |       | 17.6.1    | Assignment: Download and Install VeraCrypt              | 529 |
|    |       | 17.6.2    | Assignment: Configure VeraCrypt                         | 536 |
|    |       | 17.6.3    | Assignment: Create a VeraCrypt Container                | 542 |
|    |       | 17.6.4    | Assignment: Mount an Encrypted VeraCrypt Container      | 554 |
| 18 | Voic  | e, Video, | , and Instant Message Communications                    | 561 |
|    | 18.1  | Voice, V  | Video, and Instant Messaging Communications             | 562 |
|    | 18.2  | HIPAA     | Considerations                                          | 564 |
|    | 18.3  | Wire      | 565                                                     |     |
|    |       | 18.3.1    | Assignment: Install Wire                                | 565 |
|    |       | 18.3.2    | Assignment: Invite People to Wire                       | 570 |
|    |       | 18.3.3    | Assignment: Import Contacts into Wire                   | 575 |
|    |       | 18.3.4    | Assignment: Secure Instant Message a Wire Friend        | 576 |
|    |       | 5.1.2     | Assignment: Secure Voice Call with A Wire Friend        | 580 |
|    |       | 18.3.5    | Assignment: Secure Video Conference with a Wire Friend. | 583 |
| 19 | Inter | net Activ | vity                                                    | 585 |

|    | 19.1  | Virtual    | Private Network                                        | 586   |
|----|-------|------------|--------------------------------------------------------|-------|
|    | 19.2  | Gatewa     | y VPN                                                  | 587   |
|    |       | 19.2.1     | Assignment: Search for a VPN Host                      | 591   |
|    | 19.3  | NordVI     | PN                                                     | 593   |
|    |       | 19.3.1     | Assignment: Create a NordVPN Account                   | 593   |
|    |       | 19.3.2     | Assignment: Configure IKEv2 VPN With NordVPN           | 598   |
|    | 19.4  | Resolvi    | ng Email Conflicts with VPN                            | 604   |
|    | 19.5  | Mesh V     | PN                                                     | 605   |
|    | 19.6  | LogMel     | n Hamachi                                              | 606   |
|    |       | 19.6.1     | Assignment: Create a LogMeIn Hamachi Account           | 606   |
|    |       | 5.1.3      | Assignment: Add Users to a Hamachi VPN Network         | 619   |
|    |       | 19.6.2     | Assignment: File Sharing Within a Hamachi VPN Network. | 629   |
|    |       | 19.6.3     | Assignment: Screen Share Within Hamachi VPN            | 631   |
|    |       | 19.6.4     | Assignment: Exit the Hamachi VPN Network               | 633   |
| 20 | Socia | l Media    |                                                        | 635   |
|    | 20.1  | What, r    | ne worry?                                              | 636   |
|    | 20.2  | Protecti   | ing Your Privacy On Social Media                       | 637   |
|    | 20.3  | Faceboo    | ok                                                     | 638   |
|    |       | 20.3.1     | Assignment: Facebook Security and Login                | 638   |
|    |       | 20.3.2     | Assignment: Facebook Privacy Settings                  | 643   |
|    |       | 20.3.3     | Assignment: Timeline and Tagging Settings              | 645   |
|    |       | 20.3.4     | Assignment: Facebook Manage Blocking                   | 646   |
|    |       | 20.3.5     | Assignment: Facebook Public Posts                      | 648   |
|    |       | 20.3.6     | Assignment: Facebook Apps                              | 650   |
|    |       | 20.3.7     | Assignment: What Does Facebook Know About You          | 660   |
|    | 20.4  | LinkedI    | n                                                      | 666   |
|    |       | 20.4.1     | Assignment: LinkedIn Account Security                  | 666   |
|    |       | 20.4.2     | Assignment: Find What LinkedIn Knows About You         | 673   |
|    | 20.5  | Google     | 675                                                    |       |
|    |       | 20.5.1     | Assignment: Manage Your Google Account Access and Secu | ırity |
|    |       |            | Settings                                               | 675   |
|    |       | 20.5.2     | Assignment: Enable Google 2-Step Verification          | 692   |
|    |       | 20.5.3     | Find What Google Knows About You                       | 697   |
| 21 | Whe   | n It Is Ti | me to Say Goodbye                                      | 701   |
|    | 21.1  | Prepari    | ng a Computer for Sale or Disposal                     | 702   |
|    |       | 21.1.1     | Assignment: Prepare Your Mac For Sale Or Disposal      | 702   |

| 21.1.2 Assignment: Secure Erase the Drive                      | .706 |
|----------------------------------------------------------------|------|
| 21.1.3 Assignment: Install macOS 10.13                         | .711 |
| 22 Miscellaneous                                               | .713 |
| 22.1 Date and Time Settings                                    | .714 |
| 22.2 Assignment: Configure Date & Time                         | .715 |
| 22.3 Securing Hardware Components                              | .717 |
| 22.4 National Institute of Standards and Technology (NIST)     | .719 |
| 22.4.1 NIST-Specific Security Settings                         | .719 |
| 22.5 United States Computer Emergency Readiness Team (US-CERT) | .721 |
| 23 The Final Word                                              | .723 |
| 23.1 Additional Reading                                        | .724 |
| macOS 10.13 Security Checklist                                 | .725 |
| Revision Log                                                   | .731 |
| Index                                                          | .733 |

A lot of people say that social media is making us all dumber, but I not think that. -Unknown author

#### What You Will Learn In This Chapter

- Create strong passwords for social media sites
- Enable Login Approvals/Two-Factor Authentication
- Configure Facebook, LinkedIn, and Google privacy settings

#### 20.1 What, me worry?<sup>1</sup>

There is no denying that social media<sup>2</sup> has provided us with new levels of connectivity and communication. Victims of natural and man-made catastrophes can instantly assure family and friends of their location and health. Job searches have been reduced to a couple mouse clicks, and those who once would have had no voice, may now have a voice that is heard around the world.

It's this last feature that is a true double-edged sword.

Virtually all social media is free to the user. Few users ever question how a service such as Facebook, that may have operating expenses of 12 *billion* dollars<sup>3</sup>, not only can afford such expense, but then go on to have a profit of 10 *billion* dollars. The business model for social media is based somewhat on advertising, but far more so on selling information about *you* to the advertisers.

Social media knows more about you than your mother. Their systems know what you are doing on their site-as well as all ancillary sites such as games, messengers, etc. that are in any way associated with the social media main site-how long you stay on each page, where you came from to land on that page, where you jump off to, what you have purchased, your interests, issues that prompt strong emotion, and more. The data and metadata held by social media sites has been shown to be an extremely accurate predictor of behavior. It is *this* information that is so very valuable to advertisers-and to potential employers, and the government.

It has become the norm for HR departments to scan all social media of a potential employee. The belief is that what a person expresses in social media is a more accurate and honest representation than the employment form or initial interview.

It should be needless to mention that government agencies closely track social media to predict and stop the next terrorist attack, as well as other lesser crimes.

<sup>&</sup>lt;sup>1</sup> Alfred E. Neuman, https://en.wikipedia.org/wiki/Alfred\_E.\_Neuman

<sup>&</sup>lt;sup>2</sup> https://en.wikipedia.org/wiki/Social\_media

<sup>&</sup>lt;sup>3</sup> https://finance.yahoo.com/quote/FB/financials?ltr=1

#### 20.2 Protecting Your Privacy On Social Media

Privacy on social media starts with understanding that social media watches *everything* you do, when you do it, how long you do it, and who you do it with. It also becomes your *brand*, intentional or not. It colors how others–friends, family, employers, and government–will see you. To this effect, you must manage your brand. This is done by being fully mindful of *everything* about your social media pages. Does it represent you in the best light? If taken out of context, how would it be interpreted?

The next step is to take whatever measures the social media site provides to ensure only those you want in, get in.

#### 20.3 Facebook

Facebook is the reigning king of social media. Whether due to lax security concerns, or the wild popularity of the site, account breaches and hacks are common. Fortunately, Facebook has taken user-centric security controls out of the shadows, and made them easily accessible.

#### 20.3.1 Assignment: Facebook Security and Login

In this assignment, you change your current Facebook password to a strong password.

- 1. Open a browser to *https://facebook.com/*, and then log into your account.
- 2. Click the downward triangle at the top right corner of the Facebook window, and then select *Settings*.
- 3. From the sidebar, select Security and Login.
- 4. Under the *Security and Login* main heading > *Where You're Logged In*, review all of the devices logged in with your credentials.

| f Search                                                                                                    | Q 🧐 Marc Home 🕂 😒 📢                                                                                                    |             |
|----------------------------------------------------------------------------------------------------|----------------------------------------------------------------------------------------------------|-------------|
| <ul> <li>o<sup>●</sup> General</li> <li>Security and Login</li> </ul>                                                                                                    | Security and Login                                                                                                    |             |
| Privacy                                                                                                    | Recommended                                                                                                    |             |
| <ul> <li>Timeline and Tagging</li> <li>Blocking</li> <li>Language</li> </ul>                                                                                                    | A Choose friends to contact if you get locked out<br>Nominate 3 to 5 friends to help if you get locked out of your account. We recommend this to everyone. | Edit        |
| Face Recognition                                                                                                    | Where You're Logged In                                                                                                    |             |
| Notifications     Mobile     Public Posts                                                                                                    | Mac · El Cerro, NM, United States<br>Chrome · Active now                                                                                                   |             |
| Apps                                                                                                    | iPhone 7 Plus · El Cerro, NM, United States<br>Facebook app · 9 hours ago                                                                                  | 0<br>0<br>0 |
| <ul> <li>Image: Weight of the second second se</li></ul> | iPhone · El Cerro, NM, United States<br>Mobile Safari · April 1 at 10:16am                                                                                 | 0<br>0<br>0 |
| H Videos                                                                                                    | iPhone · El Cerro, NM, United States<br>Chrome for iOS · March 28 at 10:03pm                                                                               | 0<br>0<br>0 |

5. If a device is not recognized as yours, select the 3 dots to the right of the device > *Not You*?

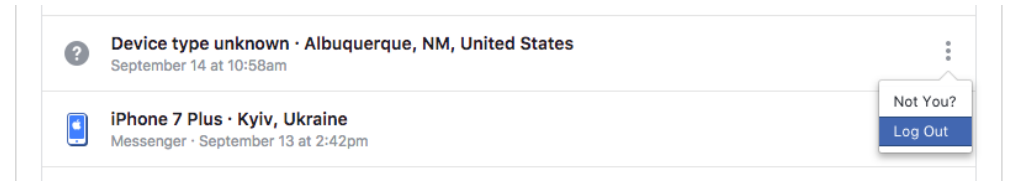

6. Repeat for each device you don't recognize.

#### Create a new strong password

A strong password is just as vital for your social media sites as it is for your banking sites.

7. In the *Facebook Settings* > *Security and Login*, next to *Login* > *Change password*, select *Edit*.

| f Search                                                                           | Q 🥮 Marc Home 👭 🔗 📢                                                                                                    | 0.          |
|------------------------------------------------------------------------------------|----------------------------------------------------------------------------------------------------|-------------|
| <ul> <li>♦<sup>®</sup> General</li> <li><sup>®</sup> Security and Login</li> </ul> | Security and Login                                                                                                    |             |
| Privacy                                                                            | Recommended                                                                                                    |             |
| <ul> <li>Timeline and Tagging</li> <li>Blocking</li> <li>Language</li> </ul>       | A Choose friends to contact if you get locked out<br>Nominate 3 to 5 friends to help if you get locked out of your account. We recommend this to everyone. | Edit        |
| Face Recognition                                                                   | Where You're Logged In                                                                                                    |             |
| Notifications     Mobile     Rublic Posts                                          | Mac · El Cerro, NM, United States<br>Chrome · Active now                                                                                                   |             |
| Apps                                                                               | iPhone 7 Plus · El Cerro, NM, United States<br>Facebook app · 9 hours ago                                                                                  | 0<br>0<br>0 |
| 4ds<br>Payments                                                                    | ▼ See More                                                                                                    |             |
| Support Inbox ₩ Videos                                                             | Login                                                                                                    |             |
|                                                                                    | Change password<br>It's a good idea to use a strong password that you're not using elsewhere                                                               | Edit        |
|                                                                                    | Log in with your profile picture<br>Tap or click your profile picture to log in, instead of using a password                                               | Edit        |

8. Enter your *Current* password, enter your *New*, strong password in the *New* and *Re-type new* fields, and then click *Save* Changes.

#### Get alerts about unrecognized logins

If someone does get around your security precautions and logs into your Facebook account, have Facebook alert you, so that you can log them off (step 1 in this assignment).

9. In the Facebook Settings > Security and Login, under the Setting Up Extra Security section, select Get alerts about unrecognized logins.

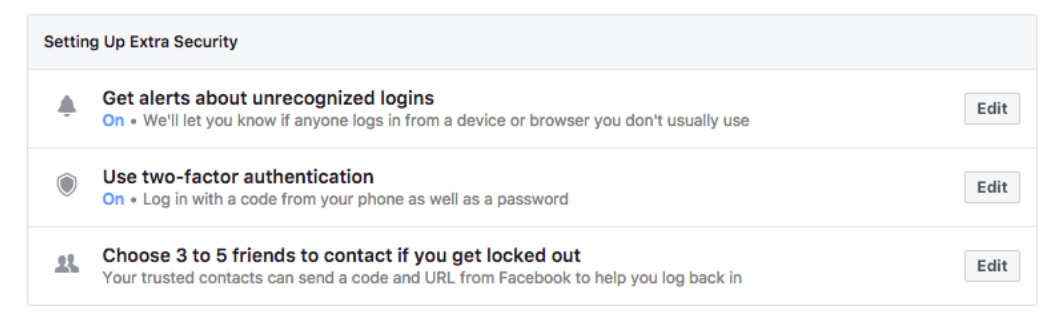

10. Enable *Get Notifications*, and then add the email address(es) to which notifications are to be sent. When done, click *Save Changes*.

| ļ. | Get alerts about unrecognized logins<br>On • We'll let you know if anyone logs in from a device or browser you don't usually use | Clos |
|----|----------------------------------------------------------------------------------------------------|------|
|    | Get an alert when anyone logs into your account from an unrecognized device or browser.                                          |      |
|    | Notifications                                                                                                    |      |
|    | Get notifications                                                                                                    |      |
|    | O Don't get notifications                                                                                                    |      |
|    | 🖾 Email                                                                                                    |      |
|    | <ul> <li>Email login alerts to marcmintz@mac.com, marcmintz@gmail.com,<br/>marc@marclmintz.com, marc@mintzit.com</li> </ul>      |      |
|    | On't get email alerts                                                                                                    |      |
|    | Add another email or mobile number                                                                                               |      |
|    |                                                                                                    |      |

#### Facebook two-factor authentication

Every password can be broken. It is only a matter of resources (time and cpu cycles). Two-factor authentication can prevent a criminal from using your Facebook credentials.

11. In the Facebook Settings > Security and Login, under the Setting Up Extra Security section, select Use two-factor authentication.

| Settin    | g Up Extra Security                                                                                                    |      |
|-----------|----------------------------------------------------------------------------------------------------|------|
| ٠         | Get alerts about unrecognized logins<br>On • We'll let you know if anyone logs in from a device or browser you don't usually use              | Edit |
| ٢         | Use two-factor authentication<br>On • Log in with a code from your phone as well as a password                                                | Edit |
| <u>11</u> | Choose 3 to 5 friends to contact if you get locked out<br>Your trusted contacts can send a code and URL from Facebook to help you log back in | Edit |

12. The *Use two-factor authentication* area opens. In this screenshot, it has been partially configured.

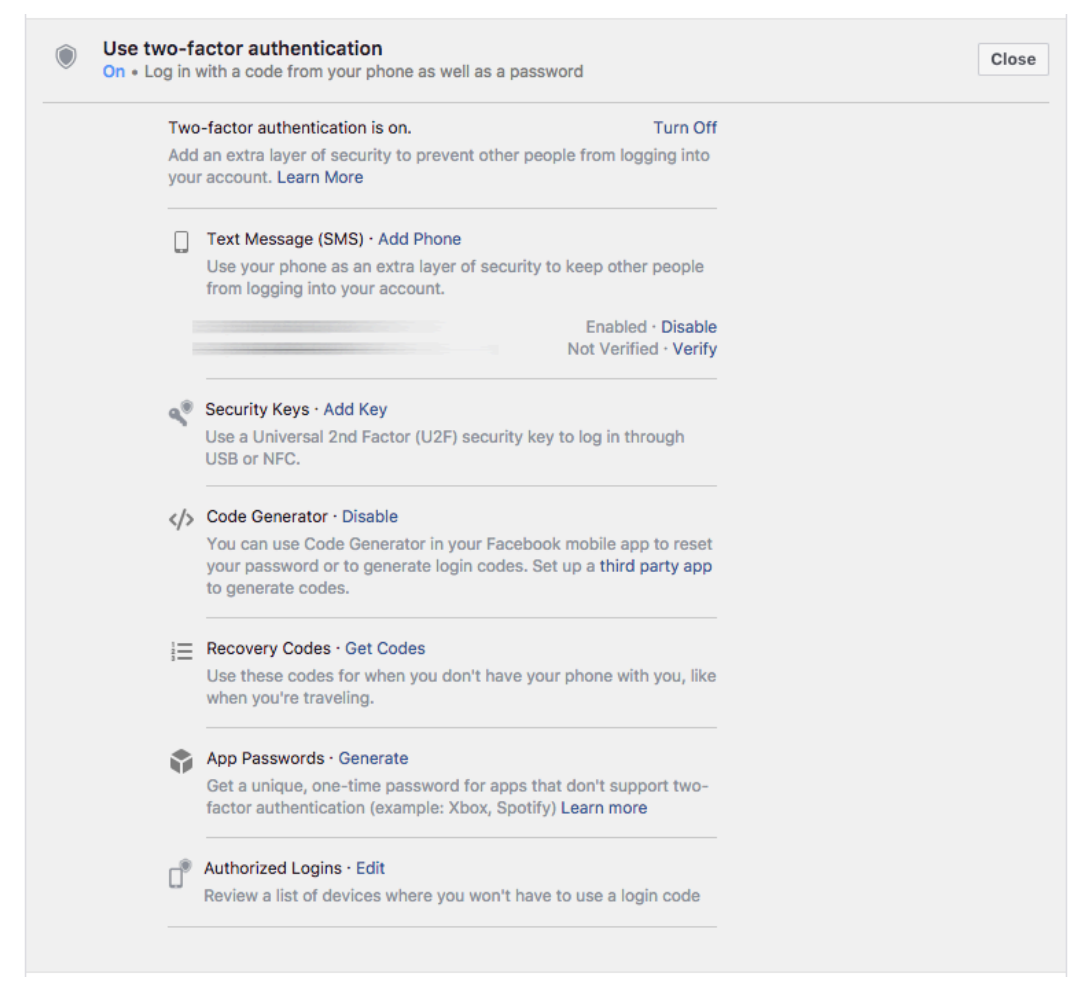

- 13. Turn On two-factor authentication, adding your mobile phone number.
- 14. Select Recovery Codes Get Codes.
- 15. At the prompt, enter your Facebook password.
- 16. The *Your Recovery Codes* window appears with a list of 10, 1-time use codes. These may be used to authenticate with Facebook if you don't have access to your mobile phone.

- 17. Securely record these numbers (you can copy/paste).
- 18. Close the Your Recovery Codes window.

#### 20.3.2 Assignment: Facebook Privacy Settings

Facebook *Privacy* settings allow you to filter who can see your posts, contact you, and look you up.

In this assignment, you configure your Facebook Privacy Settings.

1. From Facebook 3-line menu, select *Settings*, and then from the sidebar select *Privacy*.

| Search                                                                  | 1                                  | Q                                                                                                    | Marc Home | - <del>76</del> 🗠 🗞   6 |
|-------------------------------------------------------------------------|------------------------------------|----------------------------------------------------------------------------------------------------|-----------|-------------------------|
| General Security and Login                                              | Privacy Settings and T             | ools                                                                                                    |           |                         |
| - ·                                                                     | Your Activity                      | Who can see your future posts?                                                                                                    | Public    | Ed                      |
| Privacy Timeline and Tagging                                            |                                    | Review all your posts and things you're tagged in                                                                                                    |           | Use Activity Lo         |
| Blocking Language Eace Recognition                                      |                                    | Limit the audience for posts you've shared with<br>friends of friends or Public?                                                                                                    |           | Limit Past Pos          |
|                                                                         | How People Find and Contact<br>You | Who can send you friend requests?                                                                                                    | Everyone  | Ed                      |
| <ul> <li>Notifications</li> <li>Mobile</li> <li>Public Posts</li> </ul> |                                    | Who can see your friends list?<br>Remember, your friends control who can see their<br>friendships on their own Timelines. If people can see<br>your friendship on another timeline, they'll be able to          | Only me   | Ed                      |
| Apps<br>Ads<br>Payments                                                 |                                    | see it in News Feed, search and other places on<br>Facebook. If you set this to Only me, only you will be<br>able to see your full friends list on your timeline.<br>Other people will see only mutual friends. |           |                         |
| Support Inbox<br>Videos                                                 |                                    | Who can look you up using the email address you provided?                                                                                                    | Friends   | Ed                      |
|                                                                         |                                    | Who can look you up using the phone number you provided?                                                                                                    | Friends   | Ed                      |
|                                                                         |                                    | Do you want search engines outside of Facebook to link to your profile?                                                                                                    | No        | Ed                      |

#### **Your Activity**

2. *Who can see my stuff?* select *Edit*. Configure to your taste, and beware that what happens in Facebook, *never* stays in Facebook.

• Note: Although mine is set to *Public*, I don't recommend this setting for most others. My site is strictly for business, and not a personal Facebook page.

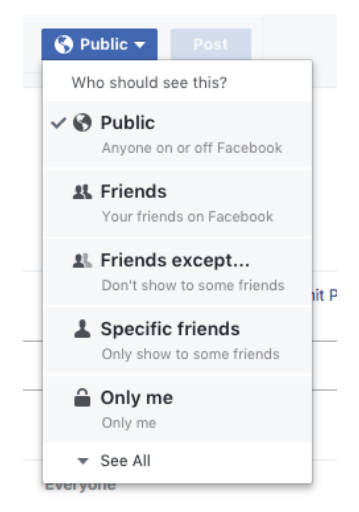

- 3. *Review all your posts and things you're tagged in*. Select *Use Activity Log* to view these posts and tags. See something you'd rather others not see? Click *Hide*.
- 4. *Limit the audience for posts you've shared with friends of friends or Public?* Select *Edit.* Select if you wish to limit who can see your past posts.

#### How People Find and Contact You

- 5. *Who can send you friend requests?* Select *Edit.* Select either *Everyone*, or *Friends of friends*.
- 6. *Who can see your friends list?* Select *Edit.* It is generally considered a breach of etiquette to share the identity of your friends. Select *Only me.*

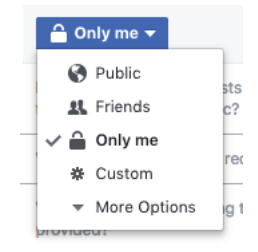

- 7. Who can look you up using the email address you provided? Se;ect Edit. Select *Friends*.
- 8. *Who can look you up using the phone number you provided?* Select *Edit.* Select *Friends.*
- 9. *Do you want search engines outside of Facebook to link to your profile?* Select Edit. If you are interested in personal privacy, select *No.*

#### 20.3.3 Assignment: Timeline and Tagging Settings

In this section, you configure who is able to post to your timeline, who can see your timeline, and how to deal with others who tag you.

1. In Facebook Settings, select Timeline and Tagging Settings from the sidebar.

| f Search                                                                 |                               | Q                                                                                                    | 🌒 Marc 🛛 Home | 21 🗢 🚱 |        |  |
|--------------------------------------------------------------------------|-------------------------------|----------------------------------------------------------------------------------------------------|---------------|--------|--------|--|
| 🇬 General                                                                | Timeline and Tagging Settings |                                                                                                    |               |        |        |  |
|                                                                          | Timeline                      | Who can post on your timeline?                                                                                       | Friends       |        | Edit   |  |
| Timeline and Tagging                                                     |                               | Who can see what others post on your timeline?                                                                       | Everyone      |        | Edit   |  |
| <ul> <li>Blocking</li> <li>Language</li> <li>Ease Recognition</li> </ul> | Tagging                       | Who can see posts you're tagged in on your timeline?                                                                 | Only me       |        | Edit   |  |
| Notifications                                                            |                               | When you're tagged in a post, who do you want<br>to add to the audience of the post if they can't<br>already see it? | Only me       |        | Edit   |  |
| <ul><li>Mobile</li><li>Public Posts</li></ul>                            | Review                        | Review posts you're tagged in before the post appears on your timeline?                                              | On            |        | Edit   |  |
| 🔜 Apps                                                                   |                               | Review what other people see on your timeline                                                                        |               | v      | iew As |  |
| Payments<br>Support Inbox                                                |                               | Review tags people add to your posts before the tags appear on Facebook?                                             | On            |        | Edit   |  |

#### Timeline

- 2. Who can post on your timeline? Se;ect Edit. Set to Only me.
  - Note: This controls what is allowed on your Timeline. Posts you are tagged in will still appear in the Facebook search, News Feed, and other places on Facebook.
- 3. Who can see what others post on your timeline? Select Edit. Set to Only me.

#### Tagging

- 4. *Who can see posts you're tagged in on your timeline?* Select *Edit.* Set to *Only me.*
- 5. When you're tagged in a post, who do you want to add to the audience of the post if they can't already see it? Select Edit. Set to Only me.

#### Review

- 6. *Review posts you're tagged in before the post appears on your timeline?* Se;ect *Edit,* and then set to *Enabled.*
- 7. *Review what other people see on your timeline.* Select *View As.* The initial view will be what the *Public* will see. You may also select *View as Specific Person* to get their view of your timeline.
- 8. *Review tags people add to your posts before the tags appear on Facebook?* Select *Edit,* and then set to *Enabled*.

#### 20.3.4 Assignment: Facebook Manage Blocking

Although Facebook has a financial stake in sucking you into everything that happens on the site, they do allow some freedom to block users, messages, apps, invites, and pages.

1. Open *Facebook Settings > Blocking*.

| f Search                                                            |                                                                                                    | 🔍 🧐 Marc Home 🕂 😋 😍 🗸                                                                                                    |
|---------------------------------------------------------------------|----------------------------------------------------------------------------------------------------|----------------------------------------------------------------------------------------------------|
| 🔷 General                                                           | Manage Blocking                                                                                                    |                                                                                                    |
| Privacy Timeline and Tagging Recking                                | Restricted List                                                                                                    | When you add a friend to your Restricted List, they won't see posts on Facebook that you<br>share only to Friends. They may still see things you share to Public or on a mutual friend's<br>timeline, and posts they're tagged in. Facebook doesn't notify your friends when you add<br>them to your Restricted List. Learn more. |
| Language                                                            | Block light     Block users     Once you block someone, that person can no longer see things you post on invite you to events or groups, start a conversation with you, or add you as a include apps, games or groups you both participate in. |                                                                                                    |
| <ul><li>Notifications</li><li>Mobile</li><li>Public Posts</li></ul> |                                                                                                    | Block users         Add name or email         Block           You haven't added anyone to your block list.                                                                                                    |
| Apps<br>Ads<br>Payments                                             | Block messages                                                                                                    | If you block messages and video calls from someone here, they won't be able to contact you in the<br>Messenger app either. Unless you block someone's profile, they may be able to post on your timeline,<br>tag you, and comment on your posts or comments. <b>Learn more</b> .                                                  |
| 😵 Support Inbox<br>🧮 Videos                                         |                                                                                                    | Block messages from Type the name of a friend                                                                                                    |

#### **Restricted List**

When a friend is added to the *Restricted List*, they won't see posts on Facebook that are shared only to Friends.

- 2. To the right of *Restricted List* select *Edit List*.
- 3. If you have Facebook Friends that you don't want to see posts restricted to your Friends, add their name to this list, and then click *Finish*.

#### **Block Users**

If you block a Facebook user, they can't see your timeline posts, tag you, invite you, converse with you, or add you as a friend.

4. Should you have a troll bothering you that should be blocked, in the *Block users* field add their name.

#### **Block messages**

5. To block trolls from messaging you, enter their name in the Block messages from field.

#### Block app invites

Once you block app invites from a Facebook user, all future app requests from them are ignored.

6. If you are bombarded with app invites from a Facebook user, in the *Block invites from* field, add their name.

#### Block event invites

Once you block event invites from a Facebook user, all future event invitations from them are ignored.

7. If you are bothered with event invites from a Facebook user, in the *Block invites from* field, enter their name.

#### **Block apps**

When blocking an app, it can no longer contact you or access no-public information about you through Facebook.

8. To block an app, in the *Block apps* field, enter the name of the app.

#### **Block Pages**

When blocking a Page, there can be no more interaction between you and the Page.

9. To block a page, in the *Block Pages* field, enter the name of the Page.

#### 20.3.5 Assignment: Facebook Public Posts

Think deep about who you wish to see your posts. Remember that colleges, recruiters, human resource departments, and more may be watching for you.

1. Open Facebook Settings > Public Posts.

| General Public Post Filter                         | rs and Tools                                                                                                    |                |  |  |  |
|----------------------------------------------------|----------------------------------------------------------------------------------------------------|----------------|--|--|--|
| Who Can Follow Me<br>Privacy<br>Timeline and Taggi | o Can Follow Me<br>Followers see your posts in News Feed. Friends follow your posts by default,<br>but you can also allow people who are not your friends to follow your public<br>posts. Use this setting to choose who can follow you. |                |  |  |  |
| Blocking<br>Language                               | Learn more.                                                                                                    |                |  |  |  |
| Notifications Public Post Comments                 | Who can comment on your public posts? Public                                                                                                    | Edit           |  |  |  |
| Public Posts Public Post Notification              | ns Get notifications from Public                                                                                                    | Edit           |  |  |  |
| Public Profile Info                                | Who can like or comment on your public profile pictures and other profile info? Public                                                                                                    | Edit           |  |  |  |
| Ads Comment Ranking                                | Comment ranking is Off                                                                                                    | Edit           |  |  |  |
| Payments<br>Support Inbox Username                 | http://www.facebook.com/marclmintz                                                                                                    | Edit           |  |  |  |
| Videos Twitter                                     | Connect a Twitter account                                                                                                    | Edit           |  |  |  |
| Follow Plugin                                      | Add a follow button to your website by copying the code below. Visit our docs for more inf                                                                                                    | o and options. |  |  |  |

2. To the right of *Who Can Follow Me*, select who can follow your posts by default.

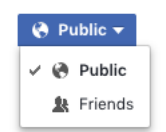

3. To the right of *Public Post Comments*, select who can comment on your public posts.

| Public 🔻           |    |
|--------------------|----|
| ✓ Public           |    |
| Friends of Friends | b  |
| Friends            | L. |

4. To the right of *Public Post Notifications*, select if you wish to be notified when people who aren't your friends follow you, like or comment on your public posts.

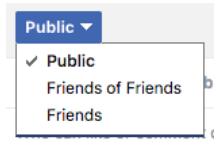

5. To the right of *Comment Ranking*, select if you wish to see the most relevant comments on your public posts first.

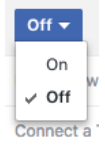

6. You may change your Facebook username from the Username field.

#### 20.3.6 Assignment: Facebook Apps

Developers that have their apps and games on Facebook are monetizing through *your* information. When signing up for these items, you give the developer authorization to see your profile, and know almost everything that Facebook knows about you. They may then take your information and use it for their own marketing projects, or sell the information to others.

In other words, if you indulge in Facebook apps or games, you've come close to giving up on privacy.

However, you can still use these apps and games. All you need do is to create another Facebook account *just* for this purpose, and provide minimal personal information in your Facebook profile.

Most of your apps were probably intentionally selected you, but many are unintentionally selected. This can happen when you respond to a Friend's request to play a Facebook game, or take a quiz on Facebook. Because it can happen with just a single click, and appear completely innocent, it's a good idea to schedule a weekly review of your Facebook apps.

#### Logged in with Facebook

1. Open *Facebook Settings > Apps*. The *Logged in with Facebook* field displays the apps for which you are logged in with your Facebook account display.

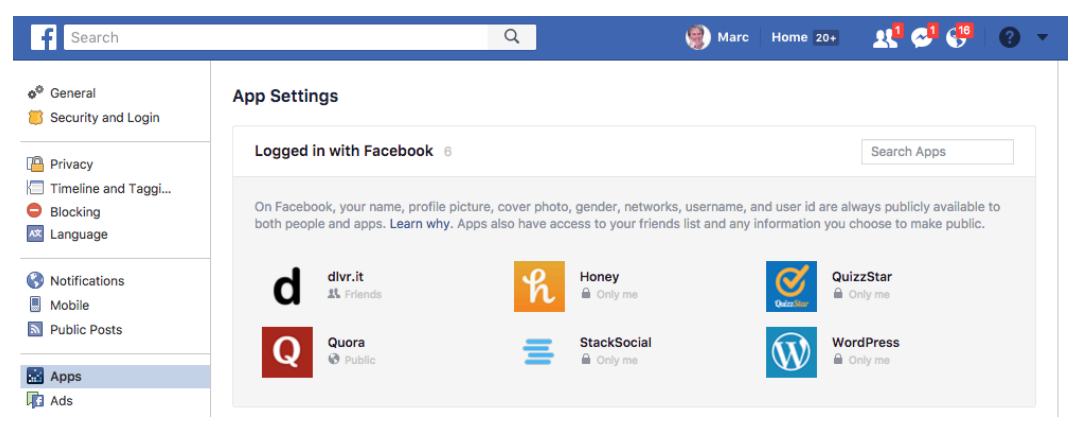

2. Click on either the name, icon, or pencil (edit) icon for the app. For my example, I'm selecting *Quora*. This opens the *App Information Window*. Give deep thought as to what info you wish the developer to have. You may disable some of these options. However, if you have been using the app for longer than a second, the developer already has all this data. Although there is the option to *Remove Info Collected by the App*, if you believe that has an effect in the real world, I have a bridge to sell you.

| Q Quora                                                                                                | ×           | Q Quora                                                                                                    |                      |
|----------------------------------------------------------------------------------------------------|-------------|----------------------------------------------------------------------------------------------------|----------------------|
| App visibility and post audience                                                                       | 🚱 Public 🔻  | Education history<br>Western Governors University, University of California, Santa<br>Barbara and 2 others | C                    |
| The app makes on your behalf. Learn More                                                               |             | Hometown<br>Your hometown.                                                                                 | C                    |
| Public profile (required)<br>Marc Mintz, profile picture, 21+ years old, male and other<br>public lefe | 0           | Current city<br>Albuquerque, New Mexico                                                                    | C                    |
| Friend list and 4,702 others                                                                           | 0           | Likes                                                                                                    | C                    |
| Birthday                                                                                               | 0           | Email address<br>marc@mintzit.com                                                                          | <ul> <li></li> </ul> |
| Work history<br>Mintz InfoTech, Inc. and Apple Inc.                                                    | 0           | THIS APP CAN:<br>Post<br>Lets the app post on your behalf. These posts may appear on                       |                      |
| Education history                                                                                      |             | your Timeline and in News Feed. View them all in your Activity Log.                                        |                      |
| App Terms + App Privacy Policy + Remove App + Report App                                               | Cancel Save | App Terms · App Privacy Policy · Remove App · Report App                                                   | Cancel Sa            |

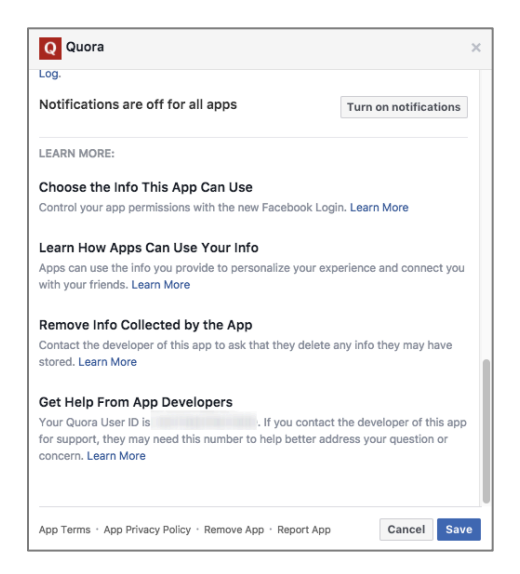

- 3. If there are data points you want to block this app from accessing, you can click the target check mark. Understand, this is shutting the barn door after the cows are out.
- 4. If you wish to remove this app, so that it no longer has access to your Facebook information, select the *Remove App* at the bottom of the window.
- 5. When you have completed configuring your app settings, click Save or Cancel.
- 6. The app will no longer appear in the Logged in with Facebook field.

#### Apps, Websites, and Plugins

7. Select *Facebook Settings > Apps > Apps, Websites, and Plugins,* and then click *Edit.* 

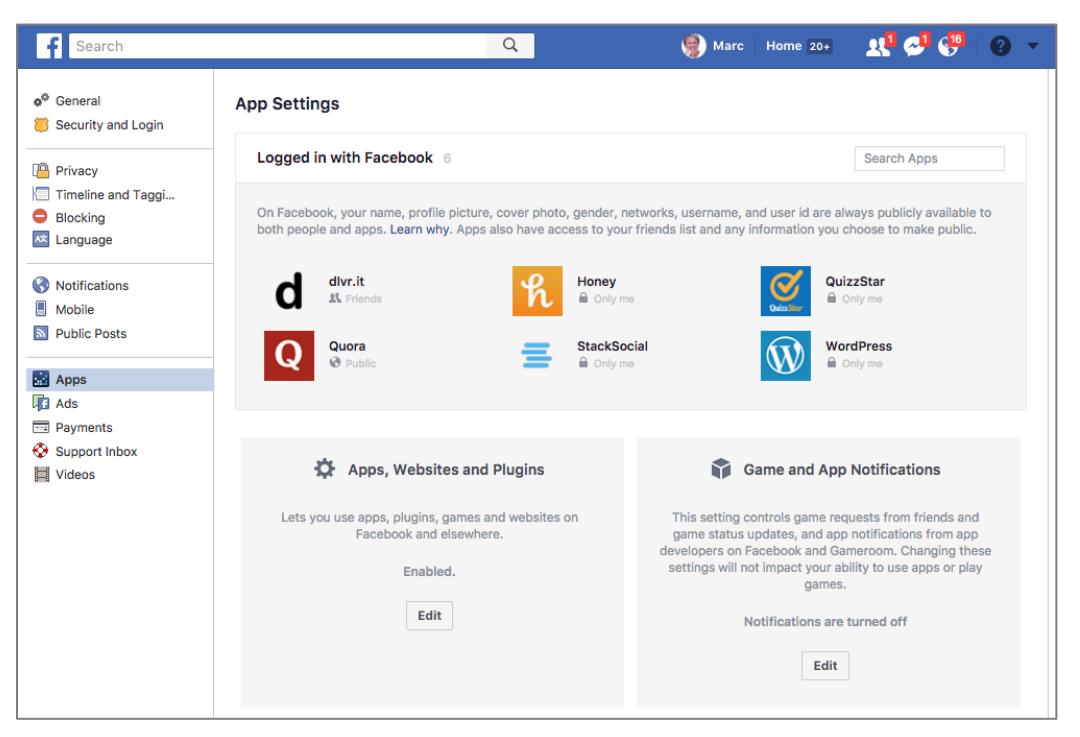

8. By default, *Apps, Websites and Plugins* is *Enabled*. If you wish to disable it, click the *Edit* button. The *Turn Platform Off* window appears. Read the warning well. You may not be able to function well on Facebook with these features disabled.

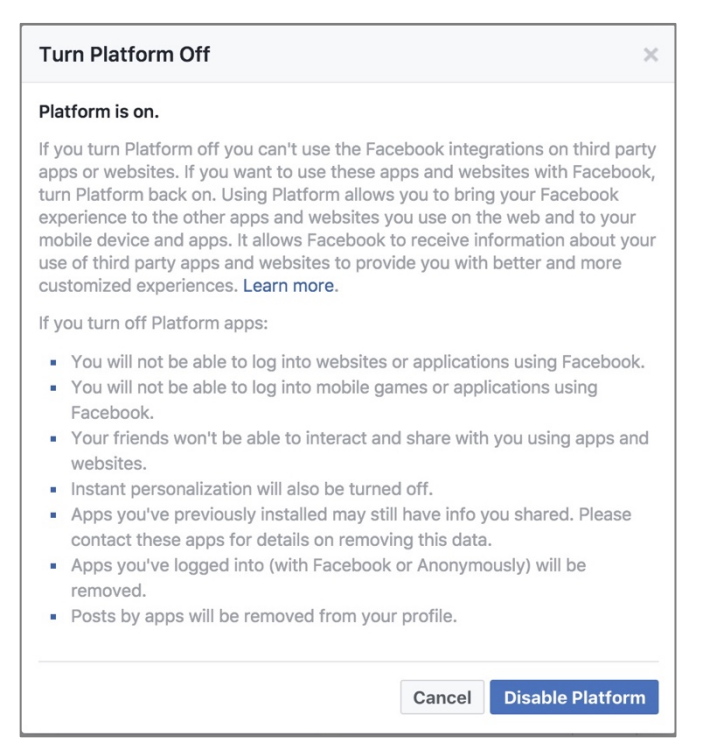

9. Once you have reviewed the warning, select either Cancel or Disable Platform.
#### Game and App Notifications

10. Select *Facebook Settings > Apps > Game and App Notifications*, and then select *Edit*.

| f Search                                                                   | Q                                                                                                    | 🌒 Marc   Home 20+ 🛛 👥 🚭 💔   😮 🔻                                                                                                    |
|----------------------------------------------------------------------------|----------------------------------------------------------------------------------------------------|----------------------------------------------------------------------------------------------------|
|                                                                            | App Settings                                                                                                    |                                                                                                    |
| Privacy                                                                    | Logged in with Facebook 6                                                                                                    | Search Apps                                                                                                    |
| <ul> <li>Timeline and Taggi</li> <li>Blocking</li> <li>Language</li> </ul> | On Facebook, your name, profile picture, cover photo, gender, n<br>both people and apps. Learn why. Apps also have access to you | etworks, username, and user id are always publicly available to<br>r friends list and any information you choose to make public.                                                                                                    |
| Notifications                                                              | d divr.it<br>t Priends Honey                                                                                                    | e QuizzStar<br>a Only me                                                                                                    |
| Public Posts                                                               | Q Quora StackSoo                                                                                                    | cial WordPress<br>⊫ Only me                                                                                                    |
| Ads                                                                        |                                                                                                    |                                                                                                    |
| Support Inbox                                                              | Apps, Websites and Plugins                                                                                                    | Game and App Notifications                                                                                                    |
|                                                                            | Lets you use apps, plugins, games and websites on Facebook and elsewhere.<br>Enabled.                                            | This setting controls game requests from friends and<br>game status updates, and app notifications from app<br>developers on Facebook and Gameroom. Changing these<br>settings will not impact your ability to use apps or play<br>games. |
|                                                                            | Edit                                                                                                    | Notifications are turned off                                                                                                    |
|                                                                            |                                                                                                    | Edit                                                                                                    |

11. This setting has no impact on privacy or security. However, if you would prefer that Facebook games and apps not send notifications to you, click the *Edit* button, and then click the *Turn off* button.

### Apps Others Can Use

When someone on Facebook who can see your information then uses an app, by default that app has access to a great deal of your Facebook data. This setting allows you to manage what information apps that others are using has access to.

12. Select *Facebook Settings > Apps > Apps Others Use*, and then select *Edit*.

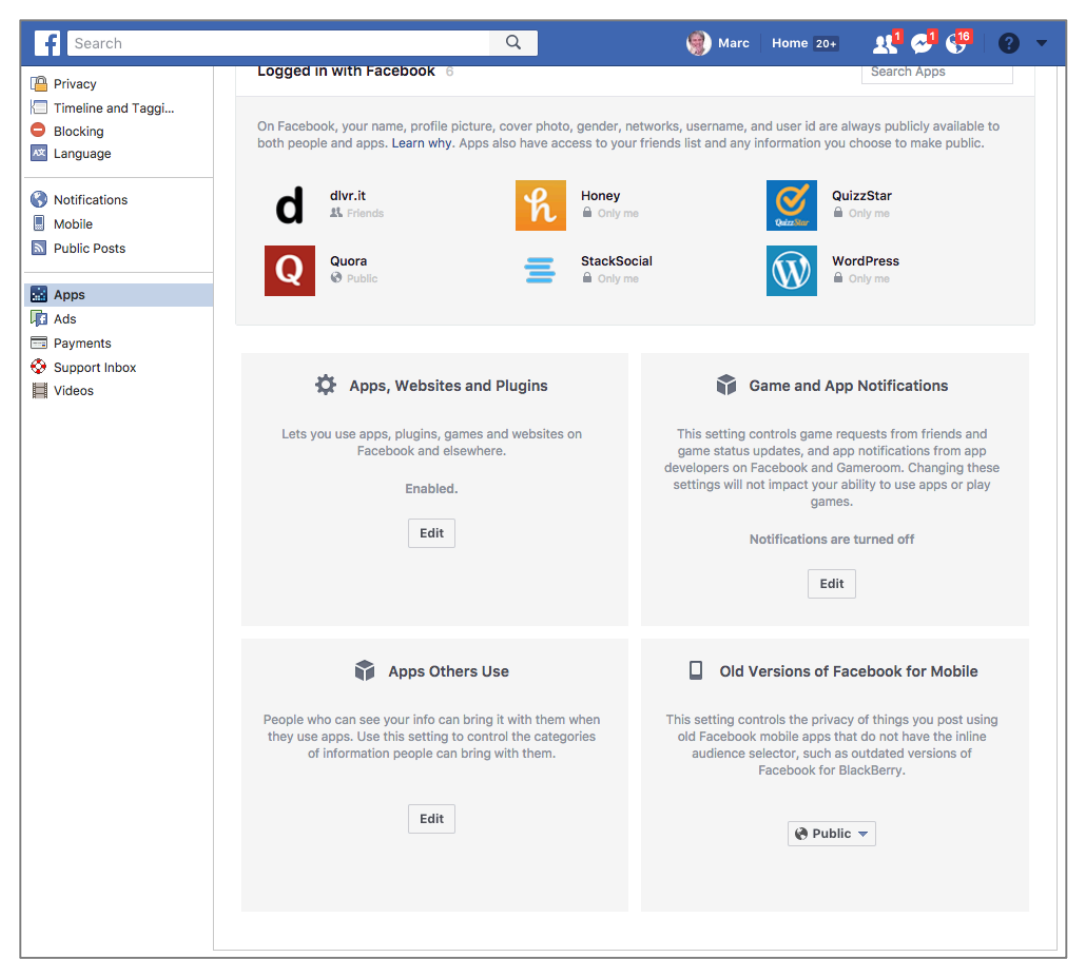

13. In the *Apps Others Use* window, you can manage what information the apps other people are using have access to. When complete, click the *Save* button.

| Apps Others Use                                                                                                    | ×                                                        |  |  |
|----------------------------------------------------------------------------------------------------|----------------------------------------------------------|--|--|
| People on Facebook who can see your info can bring it with them when<br>they use apps. This makes their experience better and more social. Use the<br>settings below to control the categories of information that people can<br>bring with them when they use apps, games and websites. |                                                          |  |  |
| Bio                                                                                                    | Posts on my timeline                                     |  |  |
| Birthday                                                                                                    | Hometown                                                 |  |  |
| Family and relationships                                                                                                    | Current city                                             |  |  |
| Interested in                                                                                                    | Education and work                                       |  |  |
| Religious and political views                                                                                                    | <ul> <li>Activities, interests, things I like</li> </ul> |  |  |
| 🗹 My website                                                                                                    | <ul> <li>My app activity</li> </ul>                      |  |  |
| If I'm online                                                                                                    |                                                          |  |  |
| If you don't want apps and websites to access other categories of information (like your friend list, gender or info you've made public), you can turn off all Platform apps. But remember, you will not be able to use any games or apps yourself.                                      |                                                          |  |  |
|                                                                                                    | Cancel Save                                              |  |  |

#### Ads

Not only does Facebook and all the games and apps associated with it make money from your information, they also are in the (gasp) advertising business. Although you can't get away from being inundated with ads while on Facebook, you can request that they have less access to your personal information during the process. 14. Select *Facebook Settings > Ads*. This will open the *Your ad preferences* page.

| f Search                                                                                                    | Q                                     | Marc Home 20+          | R 💊 🍓 🗴 🔺 |
|----------------------------------------------------------------------------------------------------|---------------------------------------|------------------------|-----------|
| Your ad preferences<br>Learn what influences the ads you see and take control<br>over your ad experience.<br>Learn about Facebook Ads 🛙 |                                       |                        |           |
| Your interests                                                                                                    |                                       |                        |           |
| Advertisers you've interacted with                                                                                                    |                                       |                        |           |
| Your information                                                                                                    |                                       |                        |           |
| Ad settings                                                                                                    |                                       |                        | Close ^   |
| Ads based on your use of websites and apps<br>Can you see online interest-based ads from Facebook?                                      |                                       |                        | No        |
| Ads on apps and websites off of the Facebook<br>Can your Facebook ad preferences be used to show you ad<br>and connected TVs?           | Companies<br>s on devices such as com | puters, mobile devices | No        |
| Ads with your social actions<br>Who can see your social actions paired with ads?                                                        |                                       |                        | No One    |
| O Hide ad topics (test)                                                                                                    |                                       |                        |           |
| i How Facebook ads work 🖸                                                                                                    |                                       |                        |           |

15. If you would like to see ads based on your stated interests, click *Your interests*, and then select your target areas of interest. Or better yet, remove your interests so that the advertisers know less about you.

16. To see which advertisers have you on their mailing list due to interacting with them on Facebook, click *Advertisers you've interacted with*. When done, click *Close*.

| Advertisers           | you've interacted with                                                                 | Close ^ |
|-----------------------|----------------------------------------------------------------------------------------|---------|
| Advertisers with yo   | Advertisers whose website or app you've used                                           |         |
| Review advertisers wh | ose ads you may be seeing currently because you're on their customer list. Learn more. |         |
| Amazon.co.uk          | Amazon.com                                                                             |         |

# 17. Click Ad settings.

| Ad settings                                                                                                    | Close ^ |
|----------------------------------------------------------------------------------------------------|---------|
| Ads based on your use of websites and apps<br>Can you see online interest-based ads from Facebook?                                                                        | No      |
| Ads on apps and websites off of the Facebook Companies<br>Can your Facebook ad preferences be used to show you ads on apps and websites off of the Facebook<br>Companies? | No      |
| Ads with your social actions<br>Who can see your social actions paired with ads?                                                                                          | No One  |

- 18. To prevent ads based on websites and apps associated with Facebook that you have visited or used, set *Ads based on your use of websites and apps* to *No*.
- 19. To prevent ads based on websites and apps not associated with Facebook that you have visited, set *Ads on apps and websites off of the Facebook Companies* to *No*.
- 20. To prevent your friends from seeing ads stating *<Your Name> Likes This*, set *Ads with your social actions* to *No One*.
- 21. Click Close.

22. If you have difficulty falling to sleep at night, click *How Facebook ads work*.

# 20.3.7 Assignment: What Does Facebook Know About You

Much of the information Facebook has about you may be found in the assignments above. But there is more that can be mined. In this assignment, you will have Facebook provide the information it holds and shares about you.

The data that Facebook has on each member includes (for a full list, visit *https://www.facebook.com/help/405183566203254*):

| What info is<br>available? | What is it?                                                                                                    | Where can I find it?            |
|----------------------------|----------------------------------------------------------------------------------------------------|---------------------------------|
| About Me                   | Information you added to the About section of your<br>Timeline like relationships, work, education, where<br>you live and more. It includes any updates or<br>changes you made in the past and what is currently<br>in the About section of your Timeline. | Activity Log<br>Downloaded Info |
| Account Status<br>History  | The dates when your account was reactivated, deactivated, disabled or deleted.                                                                                                    | Downloaded Info                 |
| Active Sessions            | All stored active sessions, including date, time,<br>device, IP address, machine cookie and browser<br>information.                                                                                                    | Downloaded Info                 |
| Ads Clicked                | Dates, times and titles of ads clicked (limited retention period).                                                                                                    | Downloaded Info                 |
| Address                    | Your current address or any past addresses you had on your account.                                                                                                    | Downloaded Info                 |
| Ad Topics                  | A list of topics that you may be targeted against<br>based on your stated likes, interests and other data<br>you put in your Timeline.                                                                                                    | Downloaded Info                 |
| Alternate Name             | Any alternate names you have on your account (ex: a maiden name or a nickname).                                                                                                    | Downloaded Info                 |
| Apps                       | All of the apps you have added.                                                                                                    | Downloaded Info                 |
| Birthday Visibility        | How your birthday appears on your Timeline.                                                                                                    | Downloaded Info                 |
| Chat                       | A history of the conversations you've had on<br>Facebook Chat (a complete history is available<br>directly from your messages inbox).                                                                                                    | Downloaded Info                 |
| Check-ins                  | The places you've checked into.                                                                                                    | Activity Log<br>Downloaded Info |
| Connections                | The people who have liked your Page or Place,<br>RSVPed to your event, installed your app or                                                                                                    | Activity Log                    |

|                            | checked in to your advertised place within 24 hours                                                                                                    |                                 |
|----------------------------|----------------------------------------------------------------------------------------------------|---------------------------------|
|                            | of viewing or clicking on an ad or Sponsored Story.                                                                                                    |                                 |
| Credit Cards               | If you make purchases on Facebook (ex: in apps)<br>and have given Facebook your credit card number.                                                                               | Account Settings                |
| Currency                   | Your preferred currency on Facebook. If you use<br>Facebook Payments, this will be used to display<br>prices and charge your credit cards.                                        | Downloaded Info                 |
| Current City               | The city you added to the About section of your<br>Timeline.                                                                                                    | Downloaded Info                 |
| Date of Birth              | The date you added to Birthday in the About section of your Timeline.                                                                                                    | Downloaded Info                 |
| Deleted Friends            | People you've removed as friends.                                                                                                    | Downloaded Info                 |
| Education                  | Any information you added to Education field in the About section of your Timeline.                                                                                               | Downloaded Info                 |
| Emails                     | Email addresses added to your account (even those you may have removed).                                                                                                    | Downloaded Info                 |
| Events                     | Events you've joined or been invited to.                                                                                                    | Activity Log<br>Downloaded Info |
| Facial Recognition<br>Data | A unique number based on a comparison of the<br>photos you're tagged in. We use this data to help<br>others tag you in photos.                                                    | Downloaded Info                 |
| Family                     | Friends you've indicated are family members.                                                                                                    | Downloaded Info                 |
| Favorite Quotes            | Information you've added to the Favorite Quotes section of the About section of your Timeline.                                                                                    | Downloaded Info                 |
| Followers                  | A list of people who follow you.                                                                                                    | Downloaded Info                 |
| Following                  | A list of people you follow.                                                                                                    | Activity Log                    |
| Friend Requests            | Pending sent and received friend requests.                                                                                                    | Downloaded Info                 |
| Friends                    | A list of your friends.                                                                                                    | Downloaded Info                 |
| Gender                     | The gender you added to the About section of your Timeline.                                                                                                    | Downloaded Info                 |
| Groups                     | A list of groups you belong to on Facebook.                                                                                                    | Downloaded Info                 |
| Hidden from News<br>Feed   | Any friends, apps or pages you've hidden from your<br>News Feed.                                                                                                    | Downloaded Info                 |
| Hometown                   | The place you added to hometown in the About section of your Timeline.                                                                                                    | Downloaded Info                 |
| IP Addresses               | A list of IP addresses where you've logged into your<br>Facebook account (won't include all historical IP<br>addresses as they are deleted according to a<br>retention schedule). | Downloaded Info                 |
| Last Location              | The last location associated with an update.                                                                                                    | Activity Log                    |
| Likes on Others'<br>Posts  | Posts, photos or other content you've liked.                                                                                                    | Activity Log                    |

| Likes on Your Posts<br>from others | Likes on your own posts, photos or other content.                                                                                                    | Activity Log     |
|------------------------------------|----------------------------------------------------------------------------------------------------|------------------|
| Likes on Other Sites               | Likes you've made on sites off of Facebook.                                                                                                    | Activity Log     |
| Linked Accounts                    | A list of the accounts you've linked to your<br>Facebook account                                                                                                    | Account Settings |
| Locale                             | The language you've selected to use Facebook in.                                                                                                    | Downloaded Info  |
| Logins                             | IP address, date and time associated with logins to your Facebook account.                                                                                                    | Downloaded Info  |
| Logouts                            | IP address, date and time associated with logouts<br>from your Facebook account.                                                                                                    | Downloaded Info  |
| Messages                           | Messages you've sent and received on Facebook.<br>Note, if you've deleted a message it won't be<br>included in your download as it has been deleted<br>from your account.                                                                                       | Downloaded Info  |
| Name                               | The name on your Facebook account.                                                                                                    | Downloaded Info  |
| Name Changes                       | Any changes you've made to the original name you used when you signed up for Facebook.                                                                                                    | Downloaded Info  |
| Networks                           | Networks (affiliations with schools or workplaces)<br>that you belong to on Facebook.                                                                                                    | Downloaded Info  |
| Notes                              | Any notes you've written and published to your account.                                                                                                    | Activity Log     |
| Notification Settings              | A list of all your notification preferences and<br>whether you have email and text enabled or disabled<br>for each.                                                                                                    | Downloaded Info  |
| Pages You Admin                    | A list of pages you admin.                                                                                                    | Downloaded Info  |
| Pending Friend<br>Requests         | Pending sent and received friend requests.                                                                                                    | Downloaded Info  |
| Phone Numbers                      | Mobile phone numbers you've added to your<br>account, including verified mobile numbers you've<br>added for security purposes.                                                                                                    | Downloaded Info  |
| Photos                             | Photos you've uploaded to your account.                                                                                                    | Downloaded Info  |
| Photos Metadata                    | Any metadata that is transmitted with your uploaded photos.                                                                                                    | Downloaded Info  |
| Physical Tokens                    | Badges you've added to your account.                                                                                                    | Downloaded Info  |
| Pokes                              | A list of who's poked you and who you've poked.<br>Poke content from our mobile poke app is not<br>included because it's only available for a brief period<br>of time. After the recipient has viewed the content<br>it's permanently deleted from our systems. | Downloaded Info  |
| Political Views                    | Any information you added to Political Views in the About section of Timeline.                                                                                                    | Downloaded Info  |

| Posts by You      | Anything you posted to your own Timeline, like photos, videos and status updates.                                                                            | Activity Log                        |
|-------------------|----------------------------------------------------------------------------------------------------|-------------------------------------|
| Posts by Others   | Anything posted to your Timeline by someone else,<br>like wall posts or links shared on your Timeline by<br>friends.                                         | Activity Log<br>Downloaded Info     |
| Posts to Others   | Anything you posted to someone else's Timeline,<br>like photos, videos and status updates.                                                                   | Activity Log                        |
| Privacy Settings  | Your privacy settings.                                                                                                    | Privacy Settings<br>Downloaded Info |
| Recent Activities | Actions you've taken and interactions you've recently had.                                                                                                   | Activity Log<br>Downloaded Info     |
| Registration Date | The date you joined Facebook.                                                                                                    | Activity Log<br>Downloaded Info     |
| Religious Views   | The current information you added to Religious<br>Views in the About section of your Timeline.                                                               | Downloaded Info                     |
| Removed Friends   | People you've removed as friends.                                                                                                    | Activity Log<br>Downloaded Info     |
| Screen Names      | The screen names you've added to your account,<br>and the service they're associated with. You can also<br>see if they're hidden or visible on your account. | Downloaded Info                     |
| Searches          | Searches you've made on Facebook.                                                                                                    | Activity Log                        |
| Shares            | Content (ex: a news article) you've shared with others on Facebook using the Share button or link.                                                           | Activity Log                        |
| Spoken Languages  | The languages you added to Spoken Languages in the About section of your Timeline.                                                                           | Downloaded Info                     |
| Status Updates    | Any status updates you've posted.                                                                                                    | Activity Log<br>Downloaded Info     |
| Work              | Any current information you've added to Work in the About section of your Timeline.                                                                          | Downloaded Info                     |
| Vanity URL        | Your Facebook URL (ex: username or vanity for your account).                                                                                                 | Visible in your Timeline<br>URL     |
| Videos            | Videos you've posted to your Timeline.                                                                                                    | Activity Log<br>Downloaded Info     |

- 1. Open a web browser, and then login to your Facebook account.
- 2. In the top right corner, click the *triangle* icon > *Settings*.
- 3. Select *General* in the sidebar.

4. Select *Download a copy of your Facebook data* link.

| f Search               |                         | Q 🧐 Marc Home                                                   | 2 🖉 🖉 |      |
|------------------------|-------------------------|-----------------------------------------------------------------|-------|------|
| o <sup>©</sup> General | General Account Se      | ettings                                                         |       |      |
| Security and Login     | Name                    | Marc Mintz                                                      |       | Edit |
| I Privacy              | Username                | https://www.facebook.com/marclmintz                             |       | Edit |
| Blocking<br>Language   | Contact                 | Primary: marc@mintzit.com                                       |       | Edit |
| Face Recognition       | Ad account contact      | marc@mintzit.com                                                |       | Edit |
| Notifications          | Temperature             | Fahrenheit                                                      |       | Edit |
| Mobile Public Posts    | Manage Account          | Modify your Legacy Contact settings or deactivate your account. |       | Edit |
| 🔛 Apps                 | Download a copy of your | Facebook data.                                                  |       |      |

5. In the *Download Your Information* page, select the *Start My Archive* button.

| Download Your Information<br>Get a copy of what you've shared on Facebook.                                                                                                    | - |
|----------------------------------------------------------------------------------------------------|---|
| Download Your Information<br>Get a copy of what you've shared on Facebook.                                                                                                    |   |
|                                                                                                    |   |
| Start My Archive                                                                                                    |   |
| What's included?  Posts, photos and videos you've shared  Your messages and chat conversations Info from the About section of your profile And more                                                                                                    |   |
| You can access your Facebook data by visiting your Activity Log or by downloading your information,<br>or by simply logging into your account. You can learn more about accessing your Facebook data and<br>what categories of information this includes in our Help Center |   |

6. At the authentication prompt, enter your Facebook password, and then select the *Submit* button.

| Please Re-enter Your Password                                   | ×   |
|-----------------------------------------------------------------|-----|
| Marc Mintz                                                      |     |
| For your security, you must re-enter your password to continue. |     |
| Password:                                                       |     |
| Forgot your password? Cancel Subm                               | nit |

7. Select the *Start My Archive* button.

| Request My Download                                                                                                    |                  |        |
|----------------------------------------------------------------------------------------------------|------------------|--------|
| It may take a little while for us to gather your photos, wall posts, messages,<br>and other information. We will then ask you to verify your identity in order to<br>help protect the security of your account. |                  |        |
|                                                                                                    | Start My Archive | Cancel |

8. Your request is submitted to Facebook. Depending on the size of the database, it may take a day or more for you to receive an email link to download your data. Select the *OK* button.

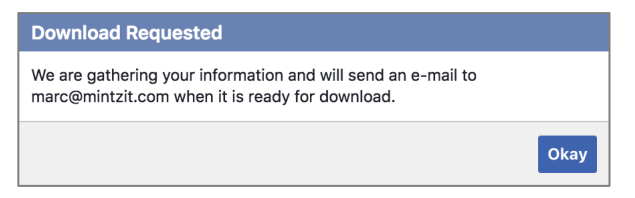

9. Watch for your Facebook link in your email. When it arrives, click the link to access your archive.

# 20.4 LinkedIn

While Facebook is the current reigning king of non-business social media, LinkedIn holds the crown for business. Whether it be to market one's services, look for a new job, or simply network with other business people, LinkedIn is the place to be.

But just as with all other social media sites, it is vital to be mindful of privacy and security on LinkedIn. It could be business suicide to have anything but the very best be associated with your account.

# 20.4.1 Assignment: LinkedIn Account Security

The need for a strong LinkedIn password is no different than that for your computer.

In this assignment, you change your current LinkedIn password to a strong password.

- 1. Open a browser to *https://linkedin.com/*.
- 2. From the tool bar, select the *Me* icon > *Settings & Privacy*.

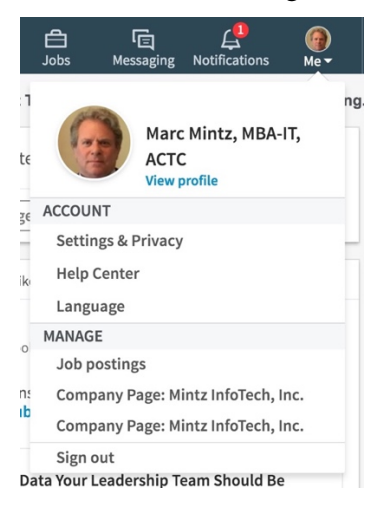

3. The Login and Security page opens.

| in      |                                                                       |                                                                                                    |           | Back to LinkedIn.com        |
|---------|-----------------------------------------------------------------------|----------------------------------------------------------------------------------------------------|-----------|-----------------------------|
| 6       | Marc Mintz, MBA-IT<br>President & CIO, Mint<br>Paranoia IT Socurity F | Marc, you're the boss of y<br>r, Actc<br>z InfoTech, Inc. Virtual CIO & IT Dept., Author, Practice<br>Secontiale socies | your acco | DUNT.<br>38 connections     |
|         | Member since January 1                                                | 11, 2009                                                                                                    |           |                             |
|         | Account                                                               | Privacy                                                                                                    | Ads       | Communications              |
| Login   | and security                                                          | Login and security                                                                                                    |           |                             |
| Site pr | reterences                                                            | Email addresses<br>Add or remove email addresses on your account                                                        |           | Change<br>5 email addresses |
| Partne  | ers and services<br>nt management                                     | Phone numbers<br>Add a phone number in case you have trouble signin                                                     | g in      | Change<br>1 phone number    |

#### Login and security

- 4. Select the *Account* tab, *Login and security* from the sidebar, and then select *Email addresses*. Add or delete addresses you wish to be associated with your LinkedIn account, and then *Save* your changes.
- 5. Select *Phone numbers*. Add or delete phone numbers you wish to be associated with your LinkedIn account, and then *Save* your changes.
- 6. Select *Change a password*. If you haven't changed your password in a while, or need to create a strong password, do so here, and then *Save* your changes.
- 7. Select *Two-step verification*. If this is not active, follow the on-screen instructions to activate it. Remember, two-step verification is the only way to really keep people out of your account.

#### Site preferences

8. Select the *Account* tab, *Site preferences* from the sidebar, and then select *Showing profile photos.* Select who gets to see your photo.

#### Partners and services

- 9. Select the *Account* tab, *Partners and services* from the sidebar, and then select *Permitted services*. Select which services have access to your LinkedIn data.
- 10. Select *Twitter settings*. Select which (if any) of your Twitter accounts is displayed within LinkedIn, and then *Save changes*.

#### How others see your profile and network information

11. Select the *Privacy* tab, *How others see your profile and network information* from the sidebar, and then select *Edit your public profile*. Edit for content, as well as for who can see your information.

| in                                                                                                |                                                                                                    |             | Back to LinkedIn.com 🏼 🍈    |
|---------------------------------------------------------------------------------------------------|----------------------------------------------------------------------------------------------------|-------------|-----------------------------|
| Ν                                                                                                 | Marc, you're the boss of yc                                                                         | our account | t.                          |
| Marc Mintz, MBA-IT,<br>President & CIO, Mintz<br>Paranoia IT Security E<br>Member since January 1 | , ACTC<br>: InfoTech, Inc. Virtual CIO & IT Dept., Author, Practical<br>ssentials series<br>1, 2009 | 13538 conr  | nections                    |
| Account                                                                                           | Privacy                                                                                             | Ads         | Communications              |
| Login and security                                                                                | Login and security                                                                                  |             |                             |
| Site preferences<br>Subscriptions and payments                                                    | Email addresses<br>Add or remove email addresses on your account                                    |             | Change<br>5 email addresses |
| Partners and services<br>Account management                                                       | Phone numbers<br>Add a phone number in case you have trouble signing in                             |             | Change<br>1 phone number    |

- 12. Select Who can see your email address. Select who can see your email address.
- 13. Select *Who can see your connections*. Select who can see your LinkedIn connections.
- 14. Select Who. An see your last name. Select how your name is displayed.
- 15. Select *Representing your organization*. Select if your profile and picture is to be displayed on your employer's LinkedIn page.

- 16. Select *Profile visibility off LinkedIn*. Select if your profile is to be available and visible outside of LinkedIn to other services. Select the *Learn more* link for deeper information.
- 17. Select *Microsoft Word*. Select if your work experience description is to be visible to users of Resume Assistant.

#### How others see your LinkedIn activity

18. Select the *Privacy* tab, *How others see your LinkedIn activity* from the sidebar, and then select *Profile viewing options*. Select what others see when you view their profile.

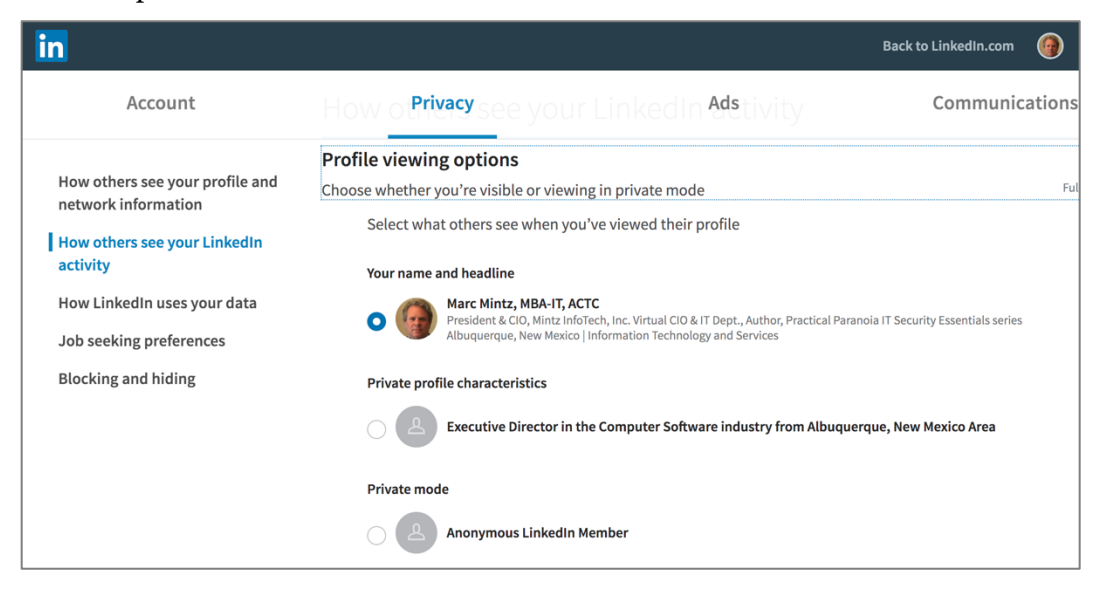

19. Select Manage active status. Select who can see when you are on LinkedIn.

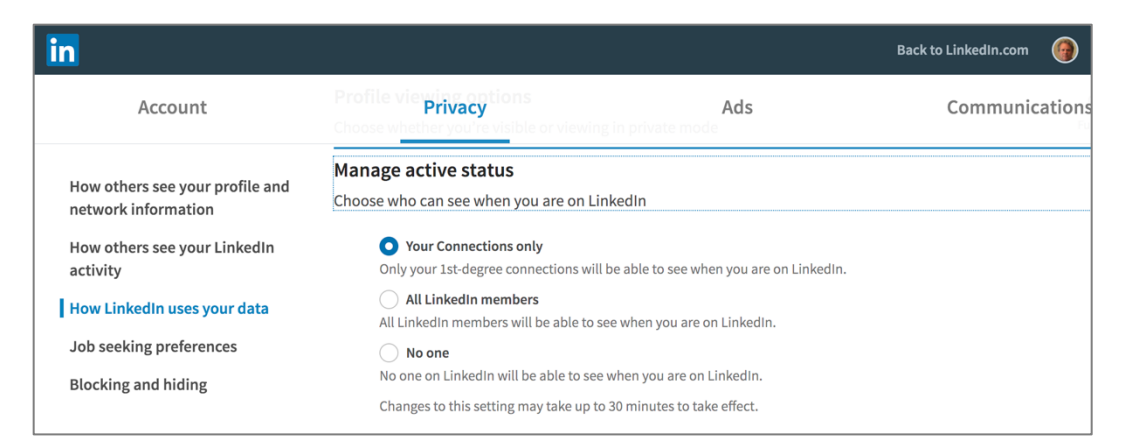

- 20. Select *Sharing profile edits*. Select if your network is notified when you edit your profile.
- 21. Select *Notifying connections when you're in the news*. Select if your connections and followers are notified when you are in the news.
- 22. Select *Mentions by others*. Select if other members can mention you in future posts and comments.

#### How LinkedIn uses your data

23. Select the *Privacy* tab, *How LinkedIn uses your data* from the sidebar, and then select *Manage who can discover your profile from your email address*. Select who can see your email address.

| in                                                                      |                                                                                                    |                                           | Back to LinkedIn.com | 0      |
|-------------------------------------------------------------------------|----------------------------------------------------------------------------------------------------|-------------------------------------------|----------------------|--------|
| Account                                                                 | Download your data<br>Privacy<br>Download an article of your account                                                 | Ads<br>data, posts, connections, and more | Communica            | itions |
| How others see your profile and network information                     | Manage who can discover you<br>address<br>Choose who can discover your profile                                       | r profile from your email                 |                      | Ev     |
| How others see your LinkedIn<br>activity<br>How LinkedIn uses your data | <ul> <li>✓ Everyone</li> <li>2nd-degree connections</li> <li>Nobody</li> <li>connect with you. Learn more</li> </ul> | lp them discover your profile or          |                      |        |

24. Select *Manage who can discover your profile from your phone number.* Configure to your taste.

- 25. Select *Sync contacts*. From this page you can synchronize your contacts. I don't recommend doing so, as this gives LinkedIn access to all of your contacts.
- 26. Select *Sync calendar*. From this page you can synchronize your calendar. I don't recommend doing so, as this gives LinkedIn access to your schedule and to a limited degree, your contacts.
- 27. Select *Salary data on LinkedIn*. From here you can see and delete your salary data.
- 28. Select *Social, economic and workplace research.* Select if some of your data may be released to other services for policy and academic research.

# Job seeking preferences

- 29. Select the *Privacy* tab, *Job seeking preferences* from the sidebar, and then select *Let recruiters know you're open to opportunities*. If you are on LinkedIn to find work, this is ground zero.
- 30. Select *Sharing your profile when you click apply*. Select if you want to share your full LinkedIn profile when replying to a job poster.
- 31. Select *Stored job application accounts*. If you have applied for jobs through LinkedIn, those third party accounts are stored on LinkedIn. You can remove these from LinkedIn's records.
- 32. Select *Saving job application answers*. Select if you want LinkedIn to save your answers to job applications.

# Blocking and hiding

- 33. Select the *Privacy* tab, *Blocking and hiding* from the sidebar, and then select *Followers*. Select who can follow you and see your public updates.
- 34. Select *Blocking*. This will display LinkedIn members you have blocked.
- 35. Select *Unfollowed*. This will display all LinkedIn members you have unfollowed, and allow you to resume following.

### Ads

36. Select the *Ads* tab, *General advertising preferences* from the sidebar, and then select *Insights on websites you visited*. Select if you want LinkedIn to provide

your details to advertisers. This is a core setting for LinkedIn privacy. Give thought before enabling.

37. Select *Ads beyond LinkedIn*. Select if LinkedIn can show you ads when you aren't on LinkedIn. This is a core setting for LinkedIn privacy. Give thought before enabling.

#### Data collected on LinkedIn

- 38. Select the *Ads* tab, *Data collected on LinkedIn* from the sidebar, and then select *Interest categories*. This is a core setting for LinkedIn privacy. Give thought before enabling.
- 39. Repeat for each topic in this section.

#### Third party data

- 40. Select the *Ads* tab, *Third party data* from the sidebar, and then select *Interactions with businesses*. This is a core setting for LinkedIn privacy. Give thought before enabling.
- 41. Select *Ad-related actions*. This is a core setting for LinkedIn privacy. Give thought before enabling.

#### Preferences

42. Select the *Communications* tab, Preferences from the sidebar, and then select *Who can send you invitations*. Configure to your taste.

| in                |                                                                                                    | Back to LinkedIn.com |
|-------------------|----------------------------------------------------------------------------------------------------|----------------------|
| Account           | Email free <b>Privacy</b> Ads<br>Choose what types of emails you wish to receive from Linkedin                                                                          | Communications       |
| Preferences       | Who can send you invitations                                                                                                    | Close                |
| Groups            | Choose who can send you invitations to connect  Everyone on LinkedIn (recommended)                                                                                      | Everyone             |
| LinkedIn messages | <ul> <li>Only people who know your email address or appear in your "Imported Contacts" list</li> <li>Only people who appear in your "Imported Contacts" list</li> </ul> |                      |

43. Select *Messages from members and partners*. Select if others can send you *InMail*, and if LinkedIn can send you *Sponsored InMails* (more targeted advertising).

- 44. Select *Read receipts and typing indicators*. Select if you want to send and receive read receipts, and if typing indication is given to others.
- 45. Select *Group notifications*. Select if LinkedIn published updates to your network when you join a group.

#### LinkedIn messages

46. Select the *Communications* tab, *LinkedIn messages* from the sidebar, and then select *Participate in research*. This is a core setting for LinkedIn privacy. Give thought before enabling.

## 20.4.2 Assignment: Find What LinkedIn Knows About You

In this assignment, you will download all the data that LinkedIn (admits) to knowing about you.

- 1. Open a web browser, and then log in to your LinkedIn account.
- 2. From the *Me* menu in the top right of the page, select *Settings & Privacy*.
- 3. Select the *Privacy* tab.
- 4. Scroll down to the *How LinkedIn uses your data* area, and then select *Download your data*.

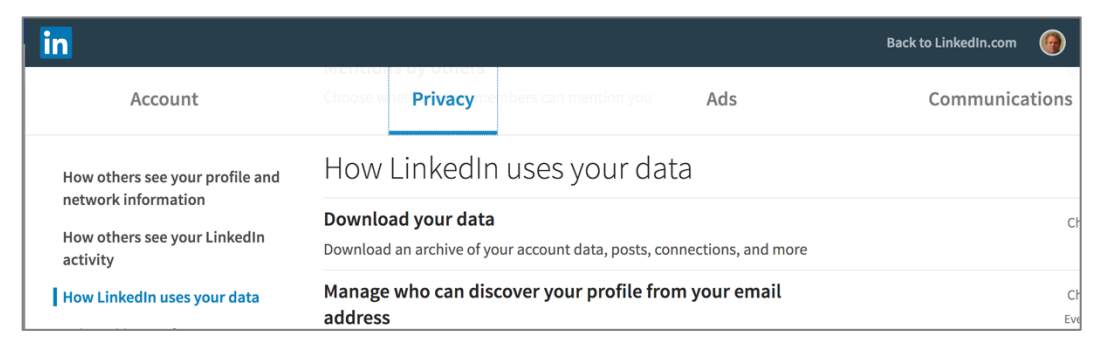

5. Select either *The works*, to download everything, or *Pick and choose* to download targeted items, and then select the *Request archive* button.

| in                                                                                                    |                                                                                                    |                                                                                                    | Back to LinkedIn.com |
|----------------------------------------------------------------------------------------------------|----------------------------------------------------------------------------------------------------|----------------------------------------------------------------------------------------------------|----------------------|
| Account                                                                                                    | HOW LINKEOIM USES y Privacy Download your data                                                                                                    | Ads                                                                                                    | Communications       |
| How others see your profile and<br>network information<br>How others see your LinkedIn<br>activity<br>How LinkedIn uses your data<br>Job seeking preferences<br>Blocking and hiding | Download an archive of your account d         Your LinkedIn data belongs to your time. You can learn more about to center.         The works: All of the individual f         Pick and choose: Select the data         Articles         Imported Contacts         Invitations         Recommendations         Rich Media | ata, posts, connections, and more ou, and you can download an archive an what data you can export by visiting our iles plus more. Learn more a files you're most interested in. Learn more Connections Messages Profile Registration | y<br>r Help          |
|                                                                                                    | Request archive                                                                                                    |                                                                                                    |                      |

- 6. At the authentication prompt, enter your LinkedIn password, and then select the *Done* button.
- 7. Within 24 hours LinkedIn will send you an email with a link to download your data archive. Select the link, download your data, and then see what LinkedIn knows about you.

# 20.5 Google

Although most people think of Google as a search engine, it has become far more than that. Over one billion people use their mail, maps, YouTube, and Google Play services<sup>4</sup>. Chances are that you use Google every day. The result is a tremendous warehouse of data points about your searches, site visits, hangout partners, purchases, and so much more.

And yet, at the same time Google provides the tools to help guard your privacy. NOW is a good time to put this to use.

# 20.5.1 Assignment: Manage Your Google Account Access and Security Settings

In this assignment, you begin the process of securing a Google account.

• Prerequisite: Access to an existing Google account.

<sup>&</sup>lt;sup>4</sup> http://www.digitaltrends.com/web/gmail-joins-the-billion-users-club/

1. Open a web browser to the Google Security page *https://myaccount.google.com/intro/security*, sign in, and then click *Sign-in & security* from the side bar.

| Google                                                                                                    | III 💿 M                                                                                                    |
|----------------------------------------------------------------------------------------------------|----------------------------------------------------------------------------------------------------|
| My Account                                                                                                    | Sign-in & security                                                                                                    |
| Welcome<br>Sign-in & security<br>Signing in to Google<br>Device activity & notifications                               | Manage your account access and<br>security settings<br>Your Google Account is protected by the most advanced online security. Keeping<br>these settings up-to-date safeguards your account even more. |
| Connected apps & sites<br>Personal info & privacy<br>Your personal info<br>Manage your Google activity<br>Ads Settings | Security Checkup<br>Protect your account in just a few minutes by reviewing your security settings<br>and activity.<br>GET STARTED                                                                    |

2. Under Security Checkup, click GET STARTED.

3. In the event Google detects unusual activity on this account, or if you get locked out, you will need to have a recovery phone and recovery email on record with Google. These are used to authenticate your identity.

| Google                                                                                                    |    | 0 | M |
|----------------------------------------------------------------------------------------------------|----|---|---|
| ← Security Checkup                                                                                                    |    |   | ? |
| Time for your Security Checkup<br>Protect your Google Account by reviewing these important settings.<br>You're only a few minutes away from better online security!                                                                                                    |    |   |   |
| Complete your recovery information<br>Help us get in touch with you if there's unusual activity in your account or you accidentally get<br>locked out. For your security, you may need to re-enter your password to edit recovery information<br>Recovery phone Edit<br>Number not verified - verify now<br>Recovery email Edit | ٦. |   |   |
| Done                                                                                                    |    |   |   |
| Check your recent security events                                                                                                    |    |   |   |
| Check your connected devices                                                                                                    |    |   |   |

- *Recovery Phone:* If the listed number is not correct, click *Edit*, and then enter the correct phone number.
- *Number not verified:* If the recovery phone number is not verified, click *verify now.* The phone number can't be used for authentication until it is verified. After clicking *Get code*, a code will be sent to the phone number. Enter the received code, and then click *Verify.*

|                                                                                | Verify phone $	imes$                                                                                                    |
|--------------------------------------------------------------------------------|----------------------------------------------------------------------------------------------------|
| Verify phone ×                                                                 | <b>F</b>                                                                                                    |
|                                                                                | We just sent you an SMS with a code.<br>Enter it to verify your phone. Please note<br>that SMS delivery can take a minute or<br>more.<br>Didn't receive an SMS? Try again. |
| To make sure everything works, we'll send you an SMS with a verification code. | ■■<br>Enter code<br>⊧.g. 123456                                                                                                    |
| Get code<br>Cancel                                                             | Verify<br>Cancel                                                                                                    |

- *Recovery email:* If the listed address is not correct, click *Edit*, and then enter the correct address.
- 4. When complete, click *Done*.

#### **Check Your Connected Devices**

5. The Check your connected devices section appears.

| ← Security Checkup                                                                                             |                                                                                                    | ?                |
|----------------------------------------------------------------------------------------------------|----------------------------------------------------------------------------------------------------|------------------|
| Check your connect<br>Next, please review the device<br>devices look unfamiliar to you<br>account. Learn more. | eed devices<br>ces connected to your Google Account. Let us know if any of<br>bu, and we'll work together to ensure no one else has access | these<br>to your |
| 🔲 Mac                                                                                                    | New Mexico, USA CURRENT DEVICE                                                                                                    | ~                |
| iPhone                                                                                                    | United States - Yesterday, 8:55 PM                                                                                                    | ~                |
| Mac                                                                                                    | New Mexico, USA - May 30, 10:50 AM                                                                                                    | ~                |
| LOOKS GOOD SOMETH                                                                                              | ING LOOKS WRONG                                                                                                    |                  |

- If anything looks suspicious, click the *Something looks wrong* button, and then follow the on-screen instructions.
- If everything looks ok, click the *Looks good* button.

#### **Check Your Account Permissions**

Many websites and apps offer to connect to your Google account. In my example below, Google Chrome, Brother iPrint&Scan, BusyCal, and BusyContacts are all applications that connect to Google for data feeds. Websites may do the same, or

you may have an app or website that you can log into using your Google credentials.

Be mindful that all of these apps and websites may have access to some or all of the information that Google holds about you.

- 6. The Check your account permissions section appears.
- 7. If you see any item that should not have access to your Google account, click the *REMOVE* link.

| ← Security Check                                  | kup                                                                                         |                          |                           | ? |
|---------------------------------------------------|---------------------------------------------------------------------------------------------|--------------------------|---------------------------|---|
| Check your acco                                   | ount permissions                                                                            |                          |                           |   |
| Now let's review the ap<br>you recognize, use and | ps, websites, and devices connected to your<br>trust them all, or remove the ones you don't | r Google A<br>. Learn mo | ccount. Make sure<br>pre. |   |
| 🂢 Google Chrome                                   | Has full access to your Google<br>Account                                                   | ~                        | REMOVE                    |   |
| 💢 Brother iPrint⪼                                 | Can Has access to Google Cloud Print,<br>Google Drive, basic account info                   | ~                        | REMOVE                    |   |
| 27 BusyCal                                        | Has access to Google Calendar,<br>basic account info                                        | ~                        | REMOVE                    |   |
| BusyContacts                                      | Has access to Google Contacts,<br>basic account info                                        | ~                        | REMOVE                    |   |

8. When complete, click the *DONE button*.

#### **Check Your App Passwords**

Some apps and applications that connect with your Google account do not support 2-Step Verification. To ensure the security of the data managed by these apps if you do have 2-Step Verification active (and you should), they must have a separate *app password*.

- 9. The *Check your app passwords* section appears.
- 10. If you see any apps that you don't use, click the trash icon to the right of the app to remove its app password. This way, nobody else will be able to use the app with your Google account.

| Security Check                                  | ıp                                                                                                    |              |   |  |  |
|-------------------------------------------------|----------------------------------------------------------------------------------------------------|--------------|---|--|--|
| Check your app                                  | Check your app passwords                                                                                                    |              |   |  |  |
| We generate passwords<br>store passwords for ap | Ve generate passwords for apps that don't use 2-Step Verification. Please make sure you only store passwords for apps you know, use and trust. Learn more. |              |   |  |  |
| Your app passwords                              | Your app passwords                                                                                                    |              |   |  |  |
| Name                                            | Name Created Last used                                                                                                    |              |   |  |  |
| Mail on my Mac                                  | Oct 8, 2015                                                                                                    | Mar 25       | Î |  |  |
| Mail on my iPhone                               | Oct 8, 2015                                                                                                    | Nov 20, 2016 | Î |  |  |
| DONE                                            |                                                                                                    |              |   |  |  |

11. When complete, click the *DONE* button.

#### **Check Your 2-Step Verification Settings**

- 12. If you already have Google 2-Step Verification active, the next section to appear is Check your 2-Step Verification settings.
  - If you do not currently have 2-Step Verification enabled, skip to *Account Settings*. In the next assignment, you will enable Google 2-Step Verification.

| ÷ | Security Checkup                                                                                                    | ? |  |
|---|----------------------------------------------------------------------------------------------------|---|--|
|   | Check your 2-Step Verification settings                                                                                                    |   |  |
|   | 2-Step Verification adds an extra layer of security to your account. Please make sure your 2-Step Verification settings are up to date. Learn more. |   |  |
|   | Verify by<br>Text message to (505) 453-0479<br>To undate your settings please visit the 2-Step Verification page                                    |   |  |
|   | DONE                                                                                                    |   |  |

- 13. If you need to make changes, click the 2-Step Verification page link
- 14. When complete, click DONE.

#### 15. Click CONTINUE TO ACCOUNT SETTINGS.

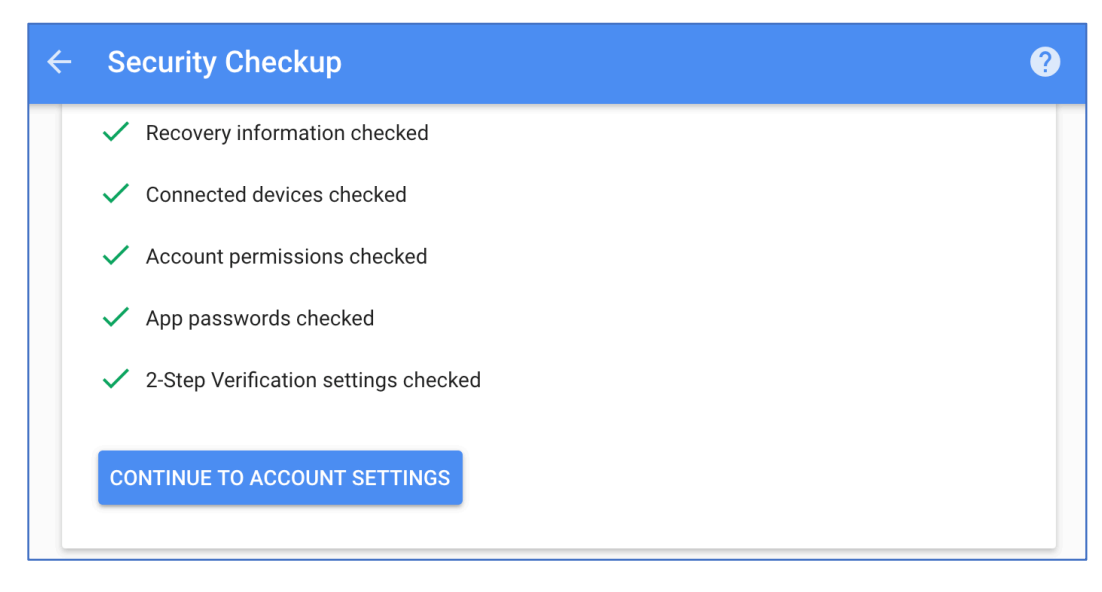

#### **Account Settings**

- 16. You are returned to the *My Account* page.
- 17. From the sidebar, select *Personal info & privacy*, and then click the *GET STARTED* link.

| My Account                      | Personal info & privacy                                                                          |  |  |
|---------------------------------|--------------------------------------------------------------------------------------------------|--|--|
| Welcome                         | Decide which privacy settings are right for                                                      |  |  |
| Sign-in & security              | you                                                                                              |  |  |
| Signing in to Google            | You control your personal information. With these settings you can manage what                   |  |  |
| Device activity & notifications | info you keep private, and what data is saved to your account to improve your Google experience. |  |  |
| Connected apps & sites          |                                                                                                  |  |  |
| Personal info & privacy         | Privacy Checkup                                                                                  |  |  |
| Your personal info              | Take this quick checkup to review important privacy settings and adjust them to                  |  |  |
| Manage your Google activity     | your preference.                                                                                 |  |  |
| Ads Settings                    | GET STARTED                                                                                      |  |  |
| Control your content            | Last checkup: April 29, 5:13 PM                                                                  |  |  |

# 18. In the *Welcome* page, click *START NOW*.

| ← Privacy Checkup                                                                                                    | ? |
|----------------------------------------------------------------------------------------------------|---|
| Welcome,<br>Choose the privacy settings that are right for you<br>Review and adjust what data Google uses to personalize your<br>experience, and update what information you share with friends or make<br>public. |   |

19. In the *Manage what you share on YouTube* page, configure to your taste. Shown below is my recommendation for highest privacy.

|                                     | ivacy Checkup                                                                                                    |  |  |
|-------------------------------------|----------------------------------------------------------------------------------------------------|--|--|
| 1.                                  | Manage what you share on YouTube                                                                                                    |  |  |
| Cho<br>sub                          | ose who can see your YouTube videos, likes, and scriptions, and decide where you share them.                                                                                    |  |  |
| Lik                                 | es and subscriptions                                                                                                    |  |  |
| Υοι                                 | can share your liked videos, saved playlists, and subscriptions with other YouTube users.                                                                                       |  |  |
| ✓ Keep all my liked videos private  |                                                                                                    |  |  |
| Keep all my saved playlists private |                                                                                                    |  |  |
| $\checkmark$                        | Keep all my subscriptions private                                                                                                    |  |  |
| Υοι                                 | ur YouTube activity feed                                                                                                    |  |  |
| You                                 | can choose to automatically have your public YouTube activity show up in your channel's vity feed. Don't worry, we'll never share information about activity on private videos. |  |  |
| Lea                                 |                                                                                                    |  |  |
| Lea                                 | Post to feed when I add a video to a public playlist                                                                                                    |  |  |
|                                     | Post to feed when I add a video to a public playlist<br>Post to feed when I like a video                                                                                        |  |  |
|                                     | Post to feed when I add a video to a public playlist<br>Post to feed when I like a video<br>Post to feed when I save a playlist                                                 |  |  |

20. In the *Help people connect with you* page, configure to your taste. My recommendation for highest privacy is shown below.

| ÷ | Privacy Checkup                                                                                              | ? |
|---|----------------------------------------------------------------------------------------------------|---|
|   | 2. Help people connect with you                                                                              |   |
|   | Let people with your phone number find and connect<br>with you on Google services, such as video chats.      |   |
|   | (505) 453-0479                                                                                               |   |
|   | Help people who have your number connect with you across Google services. Learn more 🖸                       |   |
|   | Also help them find your name, photo, and other information that you've made visible on Google. Learn more 🖸 |   |
|   | EDIT YOUR PHONE NUMBERS                                                                                      |   |
|   | NEXT                                                                                                    |   |

21. When complete, click NEXT.

22. In the *Choose what Google+ profile information you share with others*, configure to your taste. My recommendation for highest security is shown below.

| ÷                                | Privacy Checkup                                                                                                    | •                                                                                                    |
|----------------------------------|----------------------------------------------------------------------------------------------------|----------------------------------------------------------------------------------------------------|
|                                  | 3. Choose what Google+ profile information you share with others<br>Decide who can see your information, and choose what information you make public or keep private.<br>Learn more ☑                                                                                        | Works at Mintz InfoTech, Inc.         Attends Western Governors University         Lives in Albuqueruque, NM         58 followers |
| EDIT WHAT OTHERS SEE ABOUT YOU 🛛 |                                                                                                    |                                                                                                    |
|                                  | Google+ communities         □       Show your Google+ community posts on the Posts tab of your profile. Learn more          Photos and videos         ✓       Don't feature my publicly shared Google+ photos as background images on Google products & services. Learn more |                                                                                                    |
|                                  |                                                                                                    |                                                                                                    |
|                                  |                                                                                                    |                                                                                                    |
|                                  |                                                                                                    |                                                                                                    |
|                                  | NEXT                                                                                                    |                                                                                                    |

23. When complete, click *NEXT*.

24. In the *Personalize your Google experience* page, configure to your taste. My recommendation for highest security are shown below.

| ÷ | Privacy Checkup                                                                                                    | ? |
|---|----------------------------------------------------------------------------------------------------|---|
|   | 4. Personalize your Google experience                                                                                                    |   |
|   | From better commute options in Maps to quicker<br>results in Search, Google tools and services get faster<br>and more useful with the activity data you let us save<br>with your Google Account. Only you can see your<br>activity. |   |
|   | These controls are not currently enabled:                                                                                                    |   |
|   | (I) Web & App Activity                                                                                                    | ~ |
|   | U Location History                                                                                                    | ~ |
|   | (II) Device Information                                                                                                    | ~ |
|   | U Voice & Audio Activity                                                                                                    | ~ |
|   | (II) YouTube Search History                                                                                                    | ~ |
|   | U YouTube Watch History                                                                                                    | ~ |
|   | NEXT                                                                                                    |   |

25. When complete, click *NEXT*.

#### **Ads Personalization**

All the information Google has on you may be shared with advertisers. This is done to provide targeted ads. If you prefer not to have your information shared with advertisers, you will still see ads, but they won't be targeted to you.

# 26. In the *Make ads more relevant to you* page, click *MANAGE YOUR ADS SETTINGS*.

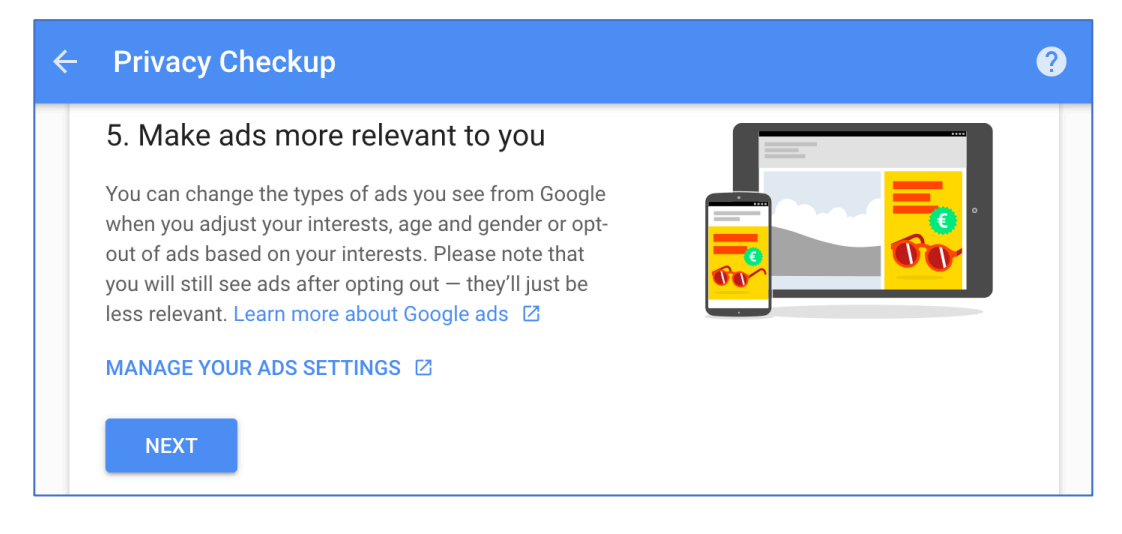

# 27. To stop Google sharing your information with advertisers, turn *Ads Personalization* to *OFF*.

| Make the ads you see more useful to you<br>Control the information Google uses to show you ads                                                                                                    |                                                                                           |                           |  |  |
|----------------------------------------------------------------------------------------------------|-------------------------------------------------------------------------------------------|---------------------------|--|--|
| These settings apply when you're signed into Google services as<br>marc@mintzit.com.<br>Ads Personalization works differently when you are on one of the 2+ million<br>websites that partner with Google to show ads. Control Ads Personalization                                                                                                    |                                                                                           |                           |  |  |
| Ads Per                                                                                                    | Ads Personalization                                                                       |                           |  |  |
| Make the a                                                                                                    | Make the ads you see more useful to you when using Google services (ex. Search, YouTube). |                           |  |  |
|                                                                                                    |                                                                                           | TOPICS YOU DON'T LIKE (0) |  |  |
| Remove topics you don't like and add ones you do to make the ads you see more useful to<br>you. Topics will also be added as you use some Google services (ex: when you watch a video<br>on YouTube). We're working to include topics from other Google services.<br>To add a topic you like, click or tap <b>+ New Topic</b> below<br><b>+ NEW TOPIC</b> |                                                                                           |                           |  |  |
28. Return to the *Privacy Checkup* section, *Make ads more relevant to you* page, and then click *NEXT*.

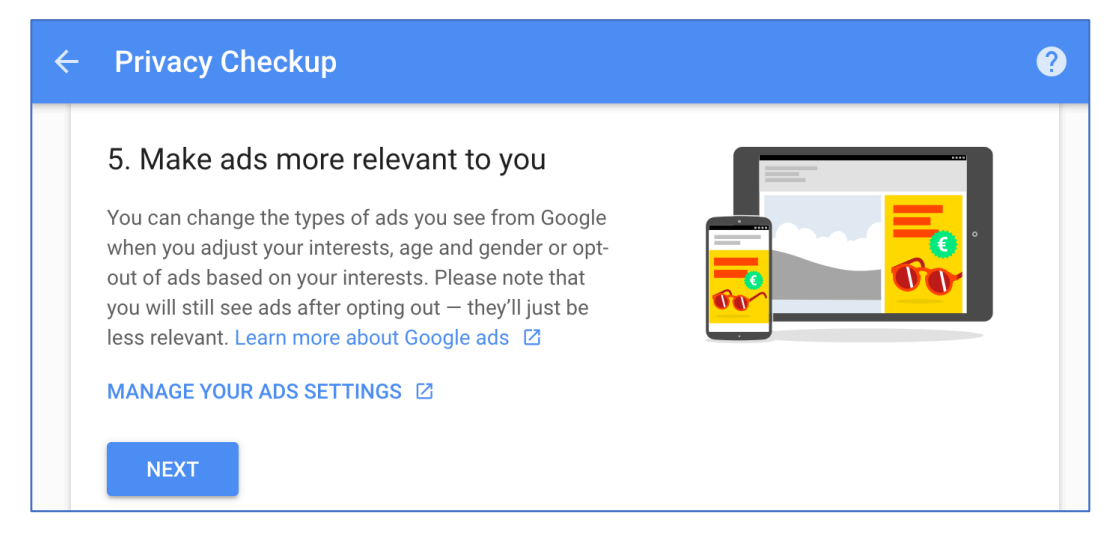

# 29. In the *Your privacy settings are now updated* page, click *BACK TO MY ACCOUNT*.

| ÷ | Privacy Checkup                                                                                                    | ? |
|---|----------------------------------------------------------------------------------------------------|---|
| ſ |                                                                                                    |   |
|   | Your privacy settings are now updated                                                                                |   |
|   | You're always in control of your data and information. Return here to adjust your privacy settings anytime you want. |   |
|   | ✓ 1. YouTube settings reviewed                                                                                       |   |
|   | <ul> <li>2. Phone numbers reviewed</li> </ul>                                                                        |   |
|   | ✓ 3. Google+ settings reviewed                                                                                       |   |
|   | <ul> <li>4. Activity controls reviewed</li> </ul>                                                                    |   |
|   | ✓ 5. Ads settings reviewed                                                                                           |   |
|   | BACK TO MY ACCOUNT                                                                                                   |   |

30. From the *My Account* page, you may further configure your personal preferences from the sidebar, or exit. If you haven't yet configured your Google 2-Step Verification, stay right where you are for the next assignment.

### 20.5.2 Assignment: Enable Google 2-Step Verification

As we have discussed before, passwords may be cracked or discovered with a bit of social engineering. Two-factor authentication, or as Google calls it, 2-step verification make it significantly more difficult for someone else to access your account.

In this assignment, you enable Google 2-step verification.

- If you have just completed the previous assignment, continue to step 2. If not, open a web browser to the Google Security page
   *https://myaccount.google.com/intro/security*, and then click *Signing in to Google* from the side bar.
- 2. Scroll down to *2-Step Verification*. If it reports *On*, your account is already protected. If it reports *Off*, click the > icon to continue.

| My Account                                                                                                    | Sign-in & security                                                                                                    |  |  |
|----------------------------------------------------------------------------------------------------|----------------------------------------------------------------------------------------------------|--|--|
| Welcome                                                                                                    | Signing in to Google                                                                                                    |  |  |
| Sign-in & security<br>Signing in to Google<br>Device activity & notifications<br>Connected apps & sites<br>Personal info & privacy<br>Your personal info<br>Manage your Google activity<br>Ads Settings | Control your password and account access, along with backup options if you get locked out of your account.<br>Make sure you choose a strong password<br>A strong password contains a mix of numbers, letters, and symbols. It is hard to guess, does not resemble a real word, and is only used for this account.<br>Tired of typing passwords? Try using your phone to sign in.<br>Get started >           |  |  |
| Control your content<br>Account preferences<br>Language & Input Tools<br>Accessibility<br>Your Google Drive storage<br>Delete your account or<br>services                                               | Password & sign-in method<br>Your password protects your account. You can also add a second layer of<br>protection with 2-Step Verification, which sends a single-use code to your<br>phone for you to enter when you sign in. So even if somebody manages to<br>steal your password, it is not enough to get into your account.<br>Note: To change these settings, you will need to confirm your password. |  |  |
| About Google<br>Privacy Policy                                                                                                    | Password Last changed: 41 minutes ago >                                                                                                    |  |  |
| Help and Feedback                                                                                                    | 2-Step Verification Off                                                                                                    |  |  |

3. At the *Protect your account with 2-Step Verification* page, click the *Get Started* button. The Google login window appears.

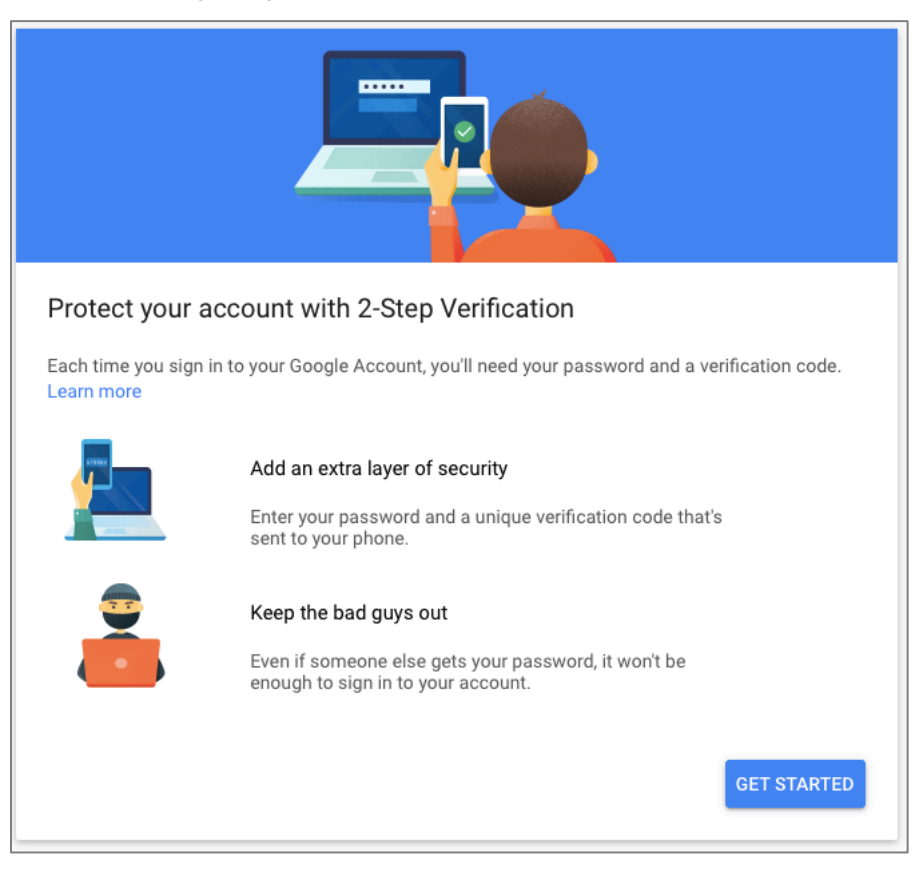

4. At the login window, enter your password, and then click the Sign-In button.

- 5. In the *What phone number do you want to use*? field, enter the number you will use, select to get your codes via *Text message* or *Phone call*, and then select *Next*.
  - Note: US-CERT has recently recommended to *not* receive authentication codes via text as this is easier to intercept.

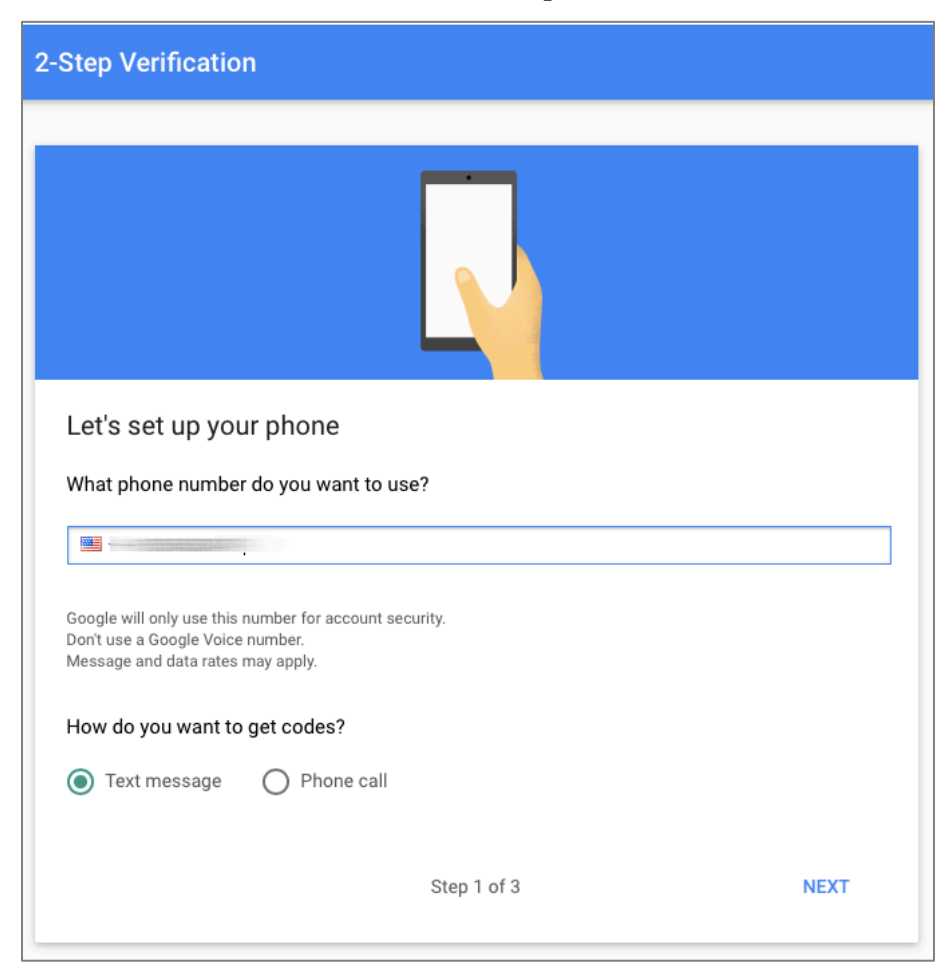

6. In the *Confirm that it works* page, enter the code you received, and then select *Next*.

| Confirm that it work<br>Google just sent a text mess<br>Enter the code | <b>S</b><br>age with a verification code to |      |
|------------------------------------------------------------------------|---------------------------------------------|------|
| Didn't get it? Resend                                                  |                                             |      |
| BACK                                                                   | Step 2 of 3                                 | NEXT |

7. In the It worked! Turn on 2-Step Verification page, select TURN ON.

| It worked! Turn on 2-Step Verification?<br>Now that you've seen how it works, do you want to turn on 2-Step Verification for your Google<br>Account thepracticalparanoid@gmail.com? |         |  |
|----------------------------------------------------------------------------------------------------|---------|--|
| Step 3 of 3                                                                                                    | TURN ON |  |

Your Google account is now hardened with 2-step verification.

### 20.5.3 Find What Google Knows About You

In this assignment, you will discover what Google knows about you. Google provides a service known as *Takeout* that allows you to download anything and everything Google knows about you (well, at least what they admit to knowing about you). When using Takeout, Google will deliver to you this data in .zip files. If your history with Google is extensive, the data is equally as large.

- 1. Open a web browser, and then visit Google Takeout at *https://takeout.google.com/.*
- 2. From the list of available data subjects, select what you wish to access.

| Your account, your data.                                 |                                                          |                  | 6 Pay Google Pay: rewards, gift cards, | & offers                               | 0   |   |
|----------------------------------------------------------|----------------------------------------------------------|------------------|----------------------------------------|----------------------------------------|-----|---|
| Export a copy.                                           | ۵                                                        |                  | 💠 Google Photos                        | All photo albums                       | ~ ( | - |
| Create an archive with your data from<br>MANAGE ARCHIVES | Google products.                                         | ≡ <b>↔</b>       | Google Play Books                      | All books<br>HTML format               | ~   |   |
|                                                          |                                                          |                  | Google+ Circles                        | vCard format                           | ~ ( |   |
| Choose the Google products to include                    | de in your archive and configure the settings fo         | or each product. | Google+ Pages                          | All pages<br>HTML format               | ~   | - |
| Product                                                  | Details s                                                | SELECT NONE      | Google+ Stream                         | All Google+ Stream data<br>HTML format | ~   | - |
| GN1 +1s                                                  |                                                          |                  | Groups                                 |                                        |     | - |
|                                                          |                                                          |                  | GSuite Marketplace                     |                                        |     | - |
| Calandar                                                 | All colondare                                            |                  | Handsfree                              |                                        |     | - |
|                                                          | All calendars                                            |                  | Hangouts                               |                                        | ~ ( | - |
|                                                          | All Chrome data types                                    | · •              | 😛 Hangouts on Air                      |                                        | ~ ( | - |
| Classic Sites                                            | All sites                                                | ~ <b>•</b>       | 😯 Кеер                                 |                                        | ~   | - |
| Classroom                                                |                                                          |                  | Kocation History                       | JSON format                            | ~ ( | - |
| Contacts                                                 | vCard format                                             | ~                | Mail                                   | All mail                               | ~ ( | - |
| ▶ Drive                                                  | All files<br>Microsoft Powerpoint and 3 other<br>formats | • •              | Maps (your places)                     |                                        | ~ ( | - |
| 💙 Fit                                                    | All data types                                           | × 📢              | My Activity                            | All activity                           | ~ ( |   |
| Google My Business                                       |                                                          | -                | My Maps                                |                                        |     |   |
| Google Pay Send                                          |                                                          | ~ <b>•</b>       | Profile                                |                                        | ~ ( | - |

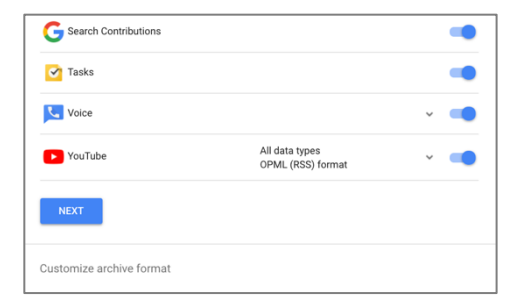

3. Select the *Next* button.

4. In the *Download Your Data* page, select your *File type* (normally *.zip*), desired *Archive size*, *Delivery method*, and then select *Create Archive*.

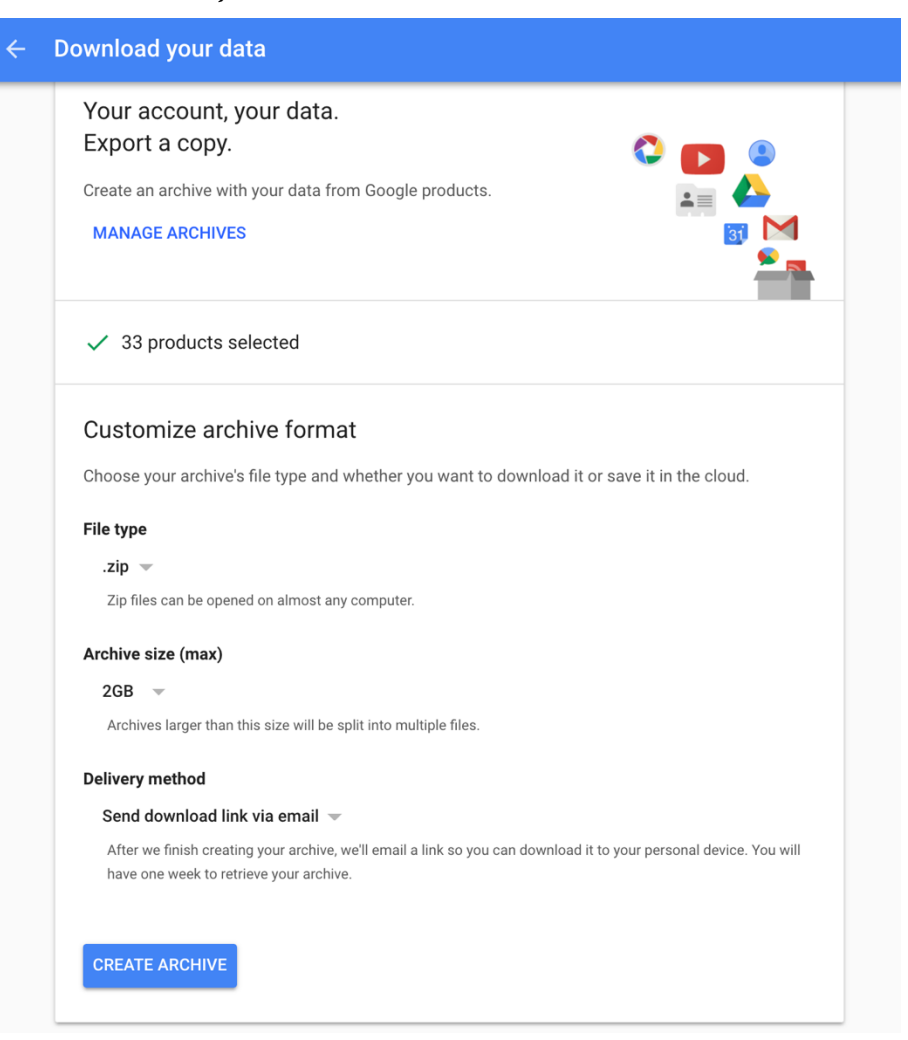

- 5. You will receive an email when your archives are available.
- 6. Once all archives are downloaded, double-click to open each. You may find that there are duplicate folders at the root level (such as *Google Drive*). Combine the contents of these duplicates.
- 7. Have fun learning about yourself!

## **Revision Log**

#### 20180420, v2.0

- The majority of chapters have been edited for updated information.
- *Chapter 2.6 renumbered for readability.*
- *Chapter 4.5.1 Assignment: Harden the Keychain with a Different Password* removed. As of macOS 10.13.4 the login keychain password cannot be changed from the user account login password.
- Chapter *19.3 NordVPN* revised to create a free trial account.
- *Chapter 20.3 Facebook* heavily edited to reflect the revised privacy and timeline settings.
- *Chapter 20.4 LinkedIn* heavily edited to reflect the revised privacy settings.
- *Chapter 20.5 Google* heavily edited to reflect the revised privacy and Takeout options.

20180325, v 1.3

- Chapter 4.8 Password Policies added.
- *Chapter 12.1 Find My Mac* has been slightly edited.
- *Chapter 14.8 Do Not Track* has been edited to reflect changes in Ghostery, and the Chrome extension installation process.
- *Chapter 15.7 End-To-End Secure Email With GNU Privacy Guard* rewritten to reflect the major update of GPGTools.
- *Chapter 19.3 NordVPN* is rewritten from scratch from our previous recommended VPN host.

20171022, v1.2

• *Chapter 14 Web Browsing* is rewritten.

#### **Revision Log**

- *Chapter 15 Email*, added *hacked-emails.com* for checking if your email account was included in site breaches.
- *Chapter 16 Apple ID and iCloud*, added that Two-Factor Authentication can use either text messaging or voice call.
- *Chapter 19 Internet Activity*, changed the recommended VPN provider to *Perfect-Privacy.com*.

20171001, v1.1

• Updated chapter *Documents* > *Encrypt A Folder for Cross Platform Use With Zip* to use Keka, instead of the depreciated macOS built-in tools.

20170923, v1.01

• Updated chapter When It Is Time To Say Goodbye

20170918, v1.0

Initial release

### Index

| 2-Factor Authentication488, 489, 728   |
|----------------------------------------|
| 2-step verification90, 692, 697        |
| 802.1x                                 |
| access point257                        |
| administrative122, 130, 132, 133, 212  |
| administrator 58, 122, 131, 133, 227,  |
| 230, 260                               |
| Administrator 120, 122, 132, 134       |
| AES                                    |
| Airport 35, 36, 259, 260, 262, 267,    |
| 272, 274                               |
| Al Gore                                |
| Andrew S. Tanenbaum713                 |
| Android                                |
| Anonymous Internet Browsing361         |
| antenna252                             |
| anti-malware108, 134, 170, 171         |
| Antivirus170, 174, 175, 177, 182, 185, |
| 201                                    |
| App Store108, 109, 237, 488            |
| Apple ID 71, 90, 108, 233, 237, 487,   |
| 488, 489, 508                          |
| Application Updates110, 115            |
| Assignment 39, 42, 44, 46, 53, 56, 59, |
| 68, 77, 80, 83, 86, 89, 94, 98, 100,   |
| 101, 107, 110, 115, 122, 126, 129,     |
| 130, 132, 135, 146, 148, 152, 153,     |
| 155, 156, 161, 164, 174, 190, 211,     |
| 214, 222, 223, 226, 233, 237, 240,     |
| 241, 244, 246, 257, 259, 263, 267,     |

275, 285, 291, 300, 304, 306, 307, 309, 310, 311, 313, 314, 315, 317, 320, 322, 324, 325, 326, 333, 334, 336, 338, 340, 344, 352, 361, 371, 383, 386, 392, 395, 397, 399, 403, 407, 413, 418, 424, 426, 427, 429, 431, 438, 445, 454, 465, 469, 472, 476, 482, 489, 494, 511, 514, 517, 521, 527, 529, 536, 542, 554, 565, 570, 575, 576, 580, 583, 591, 593, 598, 606, 619, 629, 631, 633, 638, 643, 645, 646, 648, 650, 660, 666, 673, 675, 692, 702, 706, 711, 715 AV Comparatives.....170 Avira ......172 backup.34, 35, 36, 37, 44, 59, 60, 237 Ban Ki-moon.....151 Benjamin Franklin .....119, 297 Bitdefender.. 171, 174, 177, 185, 190, 201 Blog......29 Boot Camp......170, 171 broadcasting......226, 252 Broadcasting......252 Carbon Copy Cloner .. 36, 39, 46, 47, 48, 53, 54, 57 Certificate Authorities......437

| Challenge Question80                   |  |
|----------------------------------------|--|
| Cisco                                  |  |
| CISPA25                                |  |
| Clear History                          |  |
| clone                                  |  |
| Clone 51, 52, 53, 54, 56, 57, 58, 59   |  |
| Comodo438, 442, 445, 452, 454, 455,    |  |
| 465, 467                               |  |
| Computer theft                         |  |
| Cookies                                |  |
| crack                                  |  |
| Criminal activities                    |  |
| Deep Web                               |  |
| Disk Decipher                          |  |
| Disk Utility 39, 517                   |  |
| DMZ284                                 |  |
| Do Not Track                           |  |
| DoD706, 707, 711                       |  |
| DoE706, 711                            |  |
| Dr. Seuss701                           |  |
| DuckDuckGo309, 310, 311                |  |
| Ed Snowden                             |  |
| EDS529                                 |  |
| EFI Chip222                            |  |
| Elayne Boosler221                      |  |
| Elbert Hubbard163                      |  |
| email403                               |  |
| Email99, 387, 391, 398, 407, 412, 416, |  |
| 418, 420, 427, 429, 437, 438, 439,     |  |
| 440, 442, 446, 447, 463, 464, 465,     |  |
| 467, 468, 604, 731                     |  |
| Encrypt58, 299, 431, 434, 435, 511,    |  |
| 514, 517, 521                          |  |
| Encrypted Data Store529                |  |
| encrypted email 391, 412, 413, 469,    |  |
| 470, 471, 472                          |  |

| oncryption 58 50 154 150 252 254       |
|----------------------------------------|
| 298, 391, 397, 398, 510, 511, 514      |
| Encryption 154 254 257 391 436         |
| Eneryption 134, 234, 237, 371, 430,    |
|                                        |
| Entropy                                |
| Erase237                               |
| Ethernet 233, 252, 253                 |
| Facebook29, 67, 98, 99, 100, 121, 134, |
| 562, 636, 638, 643, 644, 645, 650,     |
| 666                                    |
| Facetime 562                           |
| EAT 551                                |
| EDI 25                                 |
|                                        |
| File Vault 56, 58, 59, 154, 156, 15/,  |
| 159, 226, 510, 707, 726                |
| FileVault 2.56, 58, 59, 154, 156, 226, |
| 510                                    |
| Find My iPhone234, 235, 237, 238,      |
| 239                                    |
| Find My Mac226, 227, 233, 235, 237,    |
| 241                                    |
| Find My Mac?                           |
| Fire                                   |
| firewall 210, 211, 212, 256            |
| Firewall 211 212 213 215 216 217       |
| EiroWiro 35 30 152 153                 |
| Fireware 221, 222, 222, 226, 285, 726  |
| Firmware221, 222, 225, 226, 285, 726   |
| firmware password                      |
| Firmware Password 159, 222, 223,       |
| 224, 726                               |
| Flash25                                |
| Gateway VPN587                         |
| General Douglas MacArthur251           |
| George Carlin                          |
| Ghostery333, 338, 340, 341, 344, 345.  |
| 346. 348                               |
| , • -•                                 |

| GNU Privacy Guard398, 412, 731          |
|-----------------------------------------|
| Google Hangouts 562, 563                |
| GPA413                                  |
| GPG412, 413, 414, 418, 419, 426,        |
| 427, 428, 429, 431, 437, 469, 472       |
| GPG Keychain Access.418, 419, 426,      |
| 431                                     |
| GPG Public Key413                       |
| Gpg4win413                              |
| GPGMail424                              |
| GPGTools                                |
| Gravity Zone171                         |
| GravityZone. 190, 192, 193, 197, 200    |
| G-Suite                                 |
| Guest121, 135, 226, 229, 231, 233,      |
| 726                                     |
| Hamachi606, 607, 619, 620, 621, 622,    |
| 625, 628, 629, 631, 632, 633, 634       |
| HaveIBeenPwned                          |
| haystack 66, 69                         |
| HIPAA                                   |
| Honore de Balzac169                     |
| Hot Corners167                          |
| https                                   |
| HTTPS 299, 300, 391, 397, 727           |
| HTTPS Everywhere299, 300, 362           |
| Hypertext Transport Layer               |
| Secure                                  |
| iCloud70, 71, 72, 89, 90, 93, 157, 158, |
| 226, 233, 234, 487, 488, 489, 504,      |
| 505, 507, 728                           |
| Incognito Mode304                       |
| infected66                              |
| Insertion252, 253, 264, 276             |
| Integrity Test44                        |
|                                         |

| iOS                | 89, 412, 437, 529      |
|--------------------|------------------------|
| ipconfig           | 270, 271, 279, 280     |
| iTunes             |                        |
| Java               | 25                     |
| Joseph Heller      | 21                     |
| Keka 521           | , 522, 524, 525, 527   |
| keychain           |                        |
| Keychain70, 73, 7  | 5, 76, 77, 78, 79, 80, |
| 81, 82, 83, 84, 85 | 5, 86, 87, 88, 89,     |
| 90, 91, 93, 258, 4 | 416, 419, 426, 427,    |
| 443, 444, 468, 72  | 25                     |
| LAN                |                        |
| LastPass           | 67, 94, 95, 98, 100    |
| LinkedIn           | 666                    |
| Linux 359, 360     | , 412, 413, 529, 551   |
| Local Area Netwo   | ork256                 |
| LogMeIn606, 610    | , 611, 613, 614, 615,  |
| 619, 621, 624, 62  | 25, 627, 628, 634      |
| MAC Address        |                        |
| Mac OS Extended    | l519, 551              |
| MacKeeper          |                        |
| MacUpdate          | 110, 114, 115, 116     |
| MacUpdate Deskt    | top110, 115            |
| maintenance        |                        |
| malware            |                        |
| Malware            |                        |
| Managed with Par   | rental Controls121,    |
| 134, 135           |                        |
| Marc L. Mintz      |                        |
| Mintz's extrapola  | tion of Sturgeon's     |
| Revelation         | 24                     |
| modem              | 256                    |
| Newsletter         | 29                     |
| NIST               | 23, 547, 719, 721      |
| NordVPN            |                        |

| NSA 23, 64, 222, 223, 547, 588, 605,  |
|---------------------------------------|
| 706, 723                              |
| NTP714, 715, 716                      |
| Onion sites                           |
| Onion Sites                           |
| Parallels171, 363                     |
| Parental Controls 121, 134, 135, 136, |
| 146, 147                              |
| passphrase66                          |
| password 25, 58, 65, 66, 68, 69, 122, |
| 131, 133, 154, 158, 222, 223, 226,    |
| 237, 253, 254, 260, 262, 392, 397,    |
| 399, 488, 511, 517, 518, 519          |
| Password65, 68, 222, 262, 511         |
| Password Policies101, 719             |
| permissions122                        |
| PGP                                   |
| phishing 25, 170                      |
| Phishing                              |
| port210, 284                          |
| Port forwarding284                    |
| Ports                                 |
| Power surges                          |
| Practical Paranoia Book Upgrades29    |
| Practical Paranoia Updates29          |
| Pretty Good Privacy412                |
| Prey240, 241                          |
| private browsing304                   |
| ProtonMail 398, 399, 403, 405, 407    |
| public key418                         |
| Public Key 412, 413, 418, 423, 426,   |
| 427, 429, 469, 470, 471, 472          |
| RADIUS253                             |
| RAM-Resident Malware284               |
| Recovery HD53, 56, 222, 223, 708      |
| Recovery Key58                        |

| Root120, 122, 126, 129, 130                    |
|------------------------------------------------|
| router256, 257, 284, 285                       |
| Router                                         |
| S/MIME437, 438, 445, 454, 456, 461             |
| 464, 465, 469, 470, 472                        |
| Sabotage34                                     |
| Screen Saver164, 167                           |
| screensaver168                                 |
| SEC                                            |
| Secure Socket Layer298                         |
| Seneca105                                      |
| Server                                         |
| SHA547                                         |
| Sharing Only121                                |
| Single User Mode                               |
| Skype562, 563                                  |
| sleep . 54, 59, 165, 166, 168, 267, 304<br>586 |
| Sleep                                          |
| software 35, 38, 65, 66, 122, 170, 252,<br>399 |
| SSL                                            |
| Standard 121, 133, 135, 415, 544               |
| Static electricity                             |
| stealth                                        |
| switch                                         |
| Symantec                                       |
| System Updates105                              |
| Tails359, 360, 361, 363, 381, 728, 729         |
| Takeout697, 731                                |
| Target Disk Mode222                            |
| Terrorist activities                           |
| theft25, 34, 35                                |
| Theodore Roosevelt                             |
| Theodore Sturgeon24                            |
| thepracticalparanoid470                        |

| Thomas Jefferson63                      |
|-----------------------------------------|
| Thomas Sowell                           |
| Thunderbolt35                           |
| Time Machine35, 36, 37, 39, 42, 43,     |
| 44, 45, 46, 725                         |
| TKIP255                                 |
| TLS                                     |
| Tor 359, 360, 361, 362, 363, 364, 365,  |
| 366, 367, 369, 370, 371, 381, 382,      |
| 727, 728                                |
| TorBrowser                              |
| Trafficlight                            |
| TrafficLight . 185, 186, 187, 201, 202, |
| 203                                     |
| Trojan horses                           |
| TrueCrypt                               |
| Two-Step Verification508                |
| USB 35, 39, 152, 153                    |
| US-CERT106                              |
| User Accounts119                        |
| VeraCrypt 529, 536, 537, 541, 542,      |
| 543, 544, 554, 555, 557, 558            |
| Virtru475, 476, 477, 478, 480, 482,     |
| 483, 484, 485                           |
| virtual machine170                      |

# Mintz InfoTech, Inc. when, where, and how you want IT

Technician fixes problems. **Consultant delivers solutions.** 

Technician answers questions. Consultant asks questions, revealing core issues.

Technician understands your equipment. **Consultant understands your business.** 

Technician costs you money. Consultant contributes to your success.

Let us contribute to your success.

Mintz InfoTech, Inc. is uniquely positioned to be your Virtual CIO and provide you and your organization comprehensive technology support. With the only MBA-IT consultant and 100% certified staff in New Mexico, our mission is to provide small and medium businesses with the same Chief Information and Security Officer resources otherwise only available to large businesses.

> Mintz InfoTech, Inc. Toll-free: +1 888.479.0690 • Local: 505.814.1413 info@mintzIT.com • https://mintzit.com

# **Practical Paranoia Workshops & Books**

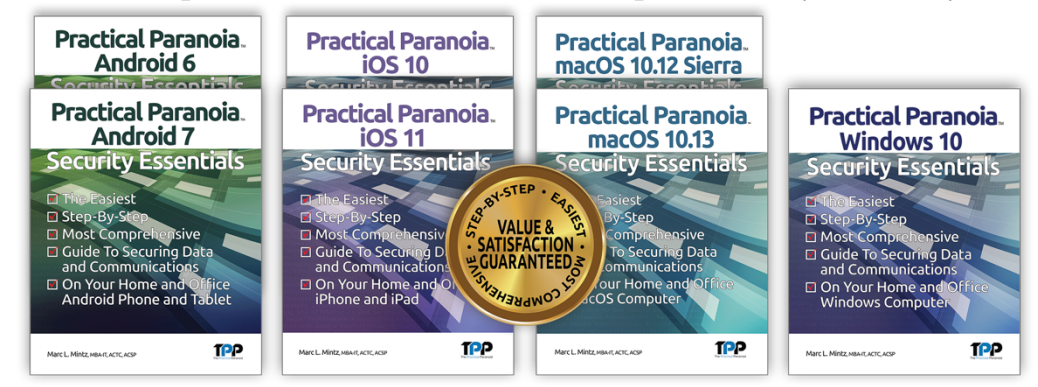

4 Years Undisputed #1 Best, Easiest, & Most Comprehensive Cybersecurity Series

This is an age of government intrusion into every aspect of our digital lives, criminals using your own data against you, and teenagers competing to see who can crack your password the fastest. Every organization, every computer user, everyone should be taking steps to protect and secure their digital lives.

The *Practical Paranoia: Security Essentials Workshop* is the perfect environment in which to learn not only *how*, but to actually *do* the work to harden the security of your macOS and Windows computers, and iPhone, iPad, and Android devices.

Workshops are available online and instructor-led at your venue, as well as tailored for on-site company events.

Each Book is designed for classroom, workshop, and self-study. Includes all instructor presentations, hands-on assignments, software links, and security checklist. Available from Amazon (both print and Kindle format), and all fine booksellers, with inscribed copies available from the author.

Call for more information, to schedule your workshop, or order your books!

The Practical Paranoid, LLC +1 888.504.5591 • info@thepracticalparanoid.com https://thepracticalparanoid.com